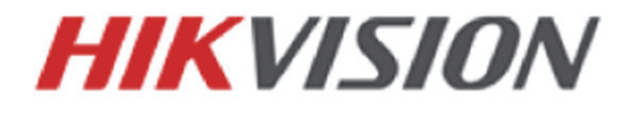

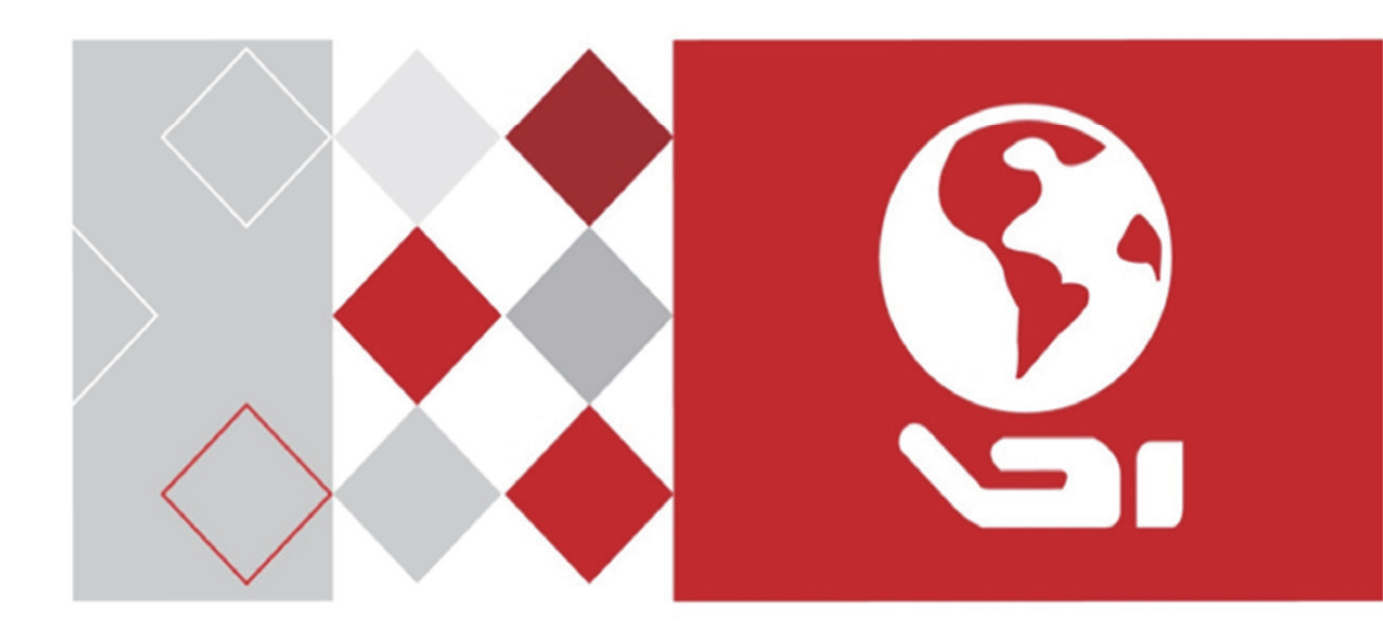

# Rychlá kopulovitá kamera HD-TVI

Návod k obsluze

<u>UD03862B</u>

#### Návod k obsluze

©2016 Hangzhou Hikvision Digital Technology Co., Ltd.

Tento návod k použití je určen pro uživatele rychlé kopulovité kamery HD-TVI. V návodu jsou uvedeny pokyny k používání produktu. Na software, který je integrován v produktu, se vztahuje licenční smlouva s uživatelem k tomuto produktu.

#### Informace o tomto návodu

Na tuto příručku se vztahují domácí i mezinárodní autorská práva. Společnost Hangzhou Hikvision Digital Technology Co., Ltd. ("Hikvision") si vyhrazuje veškerá práva k této příručce. Tuto příručku není bez předchozího písemného souhlasu společnosti Hikvision dovoleno reprodukovat, upravovat, překládat ani distribuovat, ať již částečně nebo zcela, a to jakýmkoli způsobem. **Ochranné známky** 

#### HIKVISION

a další značky Hikvision jsou vlastnictvím společnosti Hikvision a jsou registrovanými ochrannými známkami nebo jsou předmětem žádosti o registraci společností Hikvision nebo jejích dceřiných společností. Ostatní ochranné známky uvedené v této příručce jsou majetkem příslušných vlastníků. Právo licence k používání takových ochranných známek není bez výslovného souhlasu uděleno.

#### Zřeknutí se práv

V MAXIMÁLNÍM ROZSAHU POVOLENÉM PLATNÝMI ZÁKONY SPOLEČNOST HIKVISION NEZARUČUJE, CO SE TÝČE TÉTO PŘÍRUČKY, AŤ UŽ VÝSLOVNĚ NEBO MLČKY, A TO VČETNĚ A BEZ OMEZENÍ, ŽÁDNÉ ZÁRUKY PRODEJNOSTI A VHODNOSTI PRO KONKRÉTNÍ ÚČEL. SPOLEČNOST HIKVISION NEZARUČUJE, NEPODÁVÁ ŽÁDNÉ ZÁRUKY ANI VYJÁDŘENÍ CO DO POUŽITÍ PŘÍRUČKY, JEJÍ SPRÁVNOSTI, PŘESNOSTI NEBO SPOLEHLIVOSTI INFORMACÍ V NÍ OBSAŽENÝCH. TUTO PŘÍRUČKU POUŽÍVÁTE A NA INFORMACE SE SPOLÉHÁTE NA VLASTNÍ RIZIKO A ODPOVĚDNOST.

V MAXIMÁLNÍM ROZSAHU POVOLENÉM PLATNÝMI ZÁKONY NEBUDE SPOLEČNOST HIKVISION, JEJÍ ŘEDITELÉ, ZAMĚSTNANCI NEBO ZÁSTUPCI V ŽÁDNÉM PŘÍPADĚ ODPOVĚDNI ZA JAKÉKOLIV ZVLÁŠTNÍ, NÁSLEDNÉ, NÁHODNÉ ČI NEPŘÍMÉ ŠKODY, VČETNĚ MIMO JINÉ ŠKOD ZPŮSOBENÝCH ZTRÁTOU PODNIKOVÉHO ZISKU, PŘERUŠENÍM PODNIKÁNÍ, NARUŠENÍM BEZPEČNOSTI NEBO ZTRÁTY DAT ČI DOKUMENTACE V SOUVISLOSTI S POUŽÍVÁNÍM TOHOTO NÁVODU NEBO SPOLÉHÁNÍM SE NA NĚJ, I KDYŽ BYLA SPOLEČNOST HIKVISION NA MOŽNOST TAKOVÉ ŠKODY UPOZORNĚNA.

NĚKTERÉ JURISDIKCE NEPOVOLUJÍ VYLOUČENÍ NEBO OMEZENÍ ZÁVAZKŮ U URČITÝCH ŠKOD, PROTO SE VÁS NĚKTERÁ Z VÝŠE UVEDENÝCH OMEZENÍ A VYLOUČENÍ NEMUSEJÍ TÝKAT.

#### Podpora

V případě jakékoliv dotazů se neváhejte obrátit na místního prodejce.

Děkujeme vám za zakoupení našeho produktu. Budete-li mít nějaké otázky nebo žádosti, neváhejte se obrátit na prodejce.

#### Právní informace

#### Informace o směrnicích FCC

Upozorňujeme, že změny nebo úpravy, které nebyly výslovně schváleny stranou zodpovědnou za soulad s předpisy, mohou mít za následek ztrátu oprávnění uživatele zařízení používat.

**Soulad se směrnicemi FCC:** Toto zařízení bylo testováno a shledáno vyhovujícím v souladu s omezeními pro digitální zařízení třídy A podle části 15 směrnic FCC. Tyto limity jsou navrženy tak, aby poskytovaly náležitou ochranu před škodlivým rušením, když je zařízení používáno v komerčním prostředí. Toto zařízení generuje, využívá a může vyzařovat radiofrekvenční energii, a pokud není instalováno a používáno v souladu s návodem k obsluze, může způsobit škodlivé rušení rádiové komunikace. Provoz tohoto zařízení v obytných oblastech bude pravděpodobně způsobovat škodlivé rušení a v takovém případě bude po uživateli požadováno, aby rušení odstranil na své vlastní náklady.

#### Podmínky směrnic FCC

Toto zařízení splňuje požadavky části 15 směrnic FCC. Provoz je podmíněn následujícími dvěma podmínkami:

- 1. Toto zařízení nesmí způsobovat škodlivé rušení.
- 2. Toto zařízení musí přijmout libovolné přijaté rušení, včetně rušení, které může způsobit nežádoucí činnost.

#### Prohlášení o shodě s předpisy EU

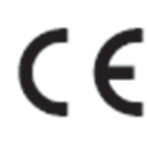

Tento produkt a případně také dodávané příslušenství jsou označeny značkou "CE", a jsou proto v souladu s platnými harmonizovanými evropskými normami uvedenými ve směrnici o nízkém napětí 2014/35/EU, směrnici o elektromagnetické kompatibilitě 2014/30/EU a směrnici o nebezpečných látkách 2011/65/EU.

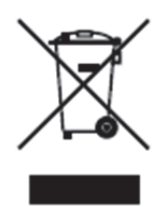

Směrnice 2012/19/ES (WEEE): Výrobky označené tímto symbolem nelze v Evropské unii likvidovat společně s netříděným domovním odpadem. Tento výrobek řádně recyklujte při zakoupení nového ekvivalentního výrobku vrácením svému místnímu dodavateli, nebo jej zlikvidujte odevzdáním v určených sběrných místech. Více informací naleznete na webu: www.recyclethis.info.

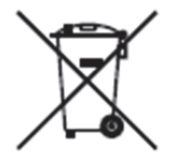

Směrnice 2006/66/ES (týkající se baterií): Tento výrobek obsahuje baterii, kterou nelze v Evropské unii likvidovat společně s netříděným domovním odpadem. Konkrétní informace o baterii naleznete v dokumentaci výrobku. Baterie je označena tímto symbolem, který může obsahovat písmena značící kadmium (Cd), olovo (Pb) nebo měď (Hg). Baterii řádně zlikvidujte odevzdáním svému dodavateli nebo na určeném sběrném místě. Další informace naleznete na adrese: www.recyclethis.info.

#### Bezpečnostní pokyny

Účelem těchto pokynů je to, aby uživatel používal tento produkt správně a nedošlo k žádným nebezpečím ani ztrátě majetku.

Toto opatření se dělí na "Upozornění" a "Výstrahy":

Varování: Nebude-li některá z těchto výstrah respektována, může dojít k vážnému zranění nebo smrti.

**Upozornění:** Nebude-li některé z těchto upozornění respektováno, může dojít ke zranění nebo poškození zařízení.

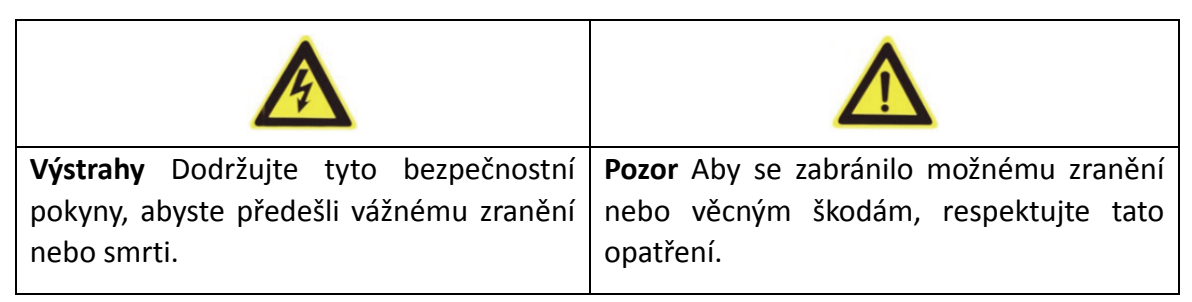

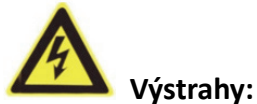

- Používejte napájecí adaptér, který splňuje standard SELV (velmi nízké bezpečnostní napětí). Informace o normě napájecího adaptéru najdete v příručce se specifikacemi. Spotřeba energie nemůže být nižší než požadovaná hodnota.
- Nepřipojujte několik zařízení k jednomu napájecímu adaptéru, protože kvůli přetížení adaptéru může dojít k přehřátí a požáru.
- Je-li výrobek montován na zeď nebo strop, mělo by být zařízení pevně upevněno.
- Abyste snížili riziko požáru nebo úrazu elektrickým proudem, nevystavujte produkt určený k používání uvnitř vlivu deště nebo vlhkosti.
- Tato montáž by měla být provedena kvalifikovanou servisní osobou a musí vyhovovat všem místním předpisům.
- Namontujte do napájecího obvodu zařízení proti výpadkům elektřiny pro pohodlné napájení při výpadku dodávek elektřiny.
- V případě, že produkt nefunguje správně, obraťte se na prodejce nebo na nejbližší servisní středisko. Nikdy se sami nepokoušejte produkt rozebírat. (Neneseme žádnou odpovědnost za problémy způsobené neoprávněnými opravami nebo údržbou).

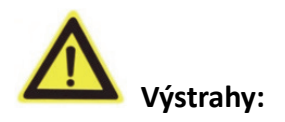

- Před použitím produktu se ujistěte, zda je napájecí napětí správné.
- Produkt nevystavujte nárazům a dejte pozor, aby vám neupadl. Nemontujte produkt na vibrující povrch ani na jiná vibrující místa.
- Nevystavujte produkt prostředí se silným elektromagnetickým vyzařováním.
- Nemiřte objektivem do silného světla, například do slunce nebo žárovky. Silné světlo může způsobit nezvratné poškození produktu.
- Laserový paprsek může vypálit snímač. Při použití jakékoliv laserové zařízení proto zajistěte, aby povrch snímače nebyl vystaven laserovému paprsku.
- Neumisťujte kupolovitou kamery na extrémně horkých, studených, prašných nebo vlhkých místech – jinak může dojít k požáru nebo k úrazu elektrickým proudem. Viz specifikace, kde najdete podrobnosti o provozní teplotě.
- Aby nedošlo k hromadění tepla, je nutná pro správné provozní prostředí dobrá ventilace.
- Při přepravě by měl být produkt zabalen v originálním obalu.
- Při otevírání krytu produktu použijte dodávanou rukavici. Nedotýkejte se krytu produktu přímo prsty, protože kyselý pot z prstů může narušit povrchovou vrstvu krytu produktu.
- Při čištění vnitřní a vnější plochy krytu produktu použijte měkký a suchý hadřík. Nepoužívejte alkalické čisticí prostředky.
- Nesprávné používání nebo výměna baterie by mohly vést k nebezpečí výbuchu. Používejte typ baterie doporučovaný výrobcem.

# Obsah

| Kapitola  | 1 Přehled                                               | 1  |
|-----------|---------------------------------------------------------|----|
| 1.1       | Popis                                                   | 1  |
| 1.2       | Funkce                                                  | 1  |
| Kapitola  | 2 Začínáme                                              | 4  |
| 2.1       | Spuštění                                                | 4  |
| 2.2       | Základní operace                                        | 5  |
| 2.3       | Předvolby definované systémem                           | 5  |
| 2.4       | Zobrazení na obrazovce                                  | 6  |
| Kapitola  | 3 Funkce nabídky                                        | 7  |
| 3.1       | Přístup a ovládání nabídky                              | 8  |
| 3.2       | Nastavení informací o systému                           | 9  |
| 3.2.      | 1 Kontrola informací o systému                          | 9  |
| 3.2.      | 2 Konfigurace systémových parametrů                     | 9  |
| 3.3       | Konfigurace parametrů obrazu                            | 13 |
| 3.3.      | 1 Konfigurace parametrů kamery                          | 13 |
| 3.3.      | 2 Konfigurace masky privátních zón                      | 19 |
| 3.3.      | 3 Konfigurace výstupního standardu                      | 21 |
| 3.3.      | 4 Konfigurace parametrů IR (infra)                      | 21 |
| 3.4       | Konfigurace parametrů ovládání PTZ                      | 22 |
| 3.4.      | 1 Konfigurace parametrů PTZ                             | 22 |
| 3.4.      | 2 Konfigurace předvoleb                                 | 24 |
| 3.4.      | 3 Konfigurace hlídek                                    | 25 |
| 3.4.      | 4 Konfigurace vzorů                                     | 27 |
| 3.4.      | 5 Konfigurace načasovaných úloh                         | 28 |
| 3.4.      | 6 Konfigurace zóny                                      | 30 |
| 3.4.      | 7 Konfigurace inteligentních nastavení                  | 31 |
| 3.4.      | 8 Konfigurace vymazání nastavení                        | 32 |
| 3.5       | Konfigurace a manipulace s výstrahami                   | 33 |
| 3.5.      | 1 Konfigurace vstup alarmu a Akce propojení             | 33 |
| 3.5.      | 2 Konfigurace parametrů alarmu                          | 34 |
| 3.5.      | 3 Konfigurace pomocného výstupu alarmu                  | 35 |
| 3.6       | Jiné                                                    | 35 |
| 3.6.      | 1 Obnovení výchozího nastavení rychlé kopulovité kamery | 35 |
| 3.6.      | 2 Obnovení výchozího nastavení kamery                   | 36 |
| 3.6.      | 3 Restart rychlé kopulovité kamery                      | 36 |
| Příloha . |                                                         | 37 |
| Dodat     | ek 1 Ochrana před bleskem a přepětím                    | 37 |
| Dodat     | ek 2 připojení sběrnice RS485                           | 38 |
| Dodat     | ek 3 průřez vodiče 24 VAC a přenosová vzdálenost        | 41 |
| Dodat     | ek 4 standardní průřezy vodiče                          | 42 |

# Kapitola 1 Přehled

## 1.1 Popis

Rychlá kopulovitá kamera HD-TVI je integrována se zabudovanou jednotkou pro otáčení/naklánění. Produkt se vyznačuje velmi citlivou reakcí a spolehlivým výkonem. Rychlou kopulovitou kameru lze přizpůsobit k provozu v různých polích sledování díky úplným integračním funkcím a vlastnostem, jako jsou např. chodby, velké prostory, zasedací místnosti, stanice, čtvrti, atd.

# 1.2 Funkce

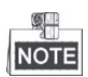

Funkce se liší v závislosti na různých modelech rychlé kopulovité kamery.

#### • Koaxiální ovládání

Do rychlé kopulovité kamery se stanovenou DVR nebo řadičem lze odesílat řídicí signály přes koaxiální kabel (BNC).

#### • Výstup o vysokém rozlišení

Rozlišení výstupního obrazu může být až 1080p.

#### • Limity

Kopulovitou kameru lze naprogramovat tak, aby se pohybovala v určitých mezích (vlevo/vpravo, nahoru/dolů).

#### • Automaticky se přizpůsobující protokol

Při používání ovládání přes RS485 je rychlá kopulovitá kamera kompatibilní s protokoly PELCO-D, PELCO-P a PRIVATE–Code atd. a je schopna se automaticky přizpůsobovat podle těchto protokolů bez nutnosti výběru protokolu nastavením přepínačů DIP. Při použití koaxiálního ovládání se rychlá kopulovitá kamera automaticky přizpůsobuje podle protokolů PELCO-D a PRIVATE.

#### • Ovládání pomocí klávesnice

Otáčení/naklánění a přiblížení kupolovité kamery lze ovládat pomocí řídicí klávesnice, DVR, matice, atd.

#### • Režimy vyhledávání

Kupolovitá kamera má režimy snímání: automatické snímání, snímání při naklánění a panoramatické snímání.

#### • Zmrazení předvolby

Pomocí této funkce lze zmrazit scénu na monitoru, když kupolovitá kamera přechází k přednastavené předvolbě. To umožňuje hladký přechod od jedné nastavené scény ke druhé. To také zaručuje, že maskovaná oblast nebude odhalena, když kopulovitá kamera přechází k předvolbě.

#### • Předvolby

Předvolba je předdefinovaná poloha obrazu. Při zavolání předvolby se kopulovitá kamera automaticky přesune do definované polohy. Předvolby lze přidat, upravit, odstranit a zavolat.

#### • Zobrazení popisku

Na monitoru lze zobrazit popisek s přednastaveným názvem, displejem PT, zvětšení a časem.

#### • Automatická převrácení

V režimu ručního sledování, když cílový objekt přechází přímo pod kopulovitou kamerou, se video automaticky otočí o 180 stupňů v horizontálním směru k udržení kontinuity sledování. Tato funkce může být také realizována automatickým zrcadlením obrazu v závislosti na různých modelech kamery.

#### Maska privátní zóny

Tato funkce umožňuje blokovat nebo maskovat určité oblasti scény, aby tak bylo zaručeno osobní soukromí při nahrávání nebo živém prohlížení. Maskovaná oblast se bude pohybovat při otáčení/naklánění a automaticky se upraví její velikost s přibližováním objektivu při telefotografii a širokém úhlu snímání.

#### • 3D polohování

V zákaznickém softwaru klikněte levým tlačítkem myši na požadovanou pozici v obrazu videa a přetáhněte obdélník dané oblasti směrem dolů vpravo. Kopulovitá kamera se pak přesune na střed a umožní přiblížení obdélníkové oblasti. Levým tlačítkem myši přetáhněte obdélníkovou oblast směrem nahoru vlevo, čímž přesunete polohu na střed a umožníte oddálení obdélníkové oblasti.

#### • Proporcionální otáčení/naklánění

Proporcionální otáčení/naklánění automaticky snižuje nebo zvyšuje rychlost otáčení a naklánění podle míry přiblížení. Při nastavení přiblížení teleobjektivu bude rychlost otáčení a naklánění pomalejší než při nastavení širokoúhlého přiblížení. Díky tomu se obraz nepohybuje příliš rychle při živém zobrazení při velkém přiblížení.

#### • Automatické zaostření

Automatické zaostření umožňuje automaticky zaostřit kameru pro zachování ostrého obrazu videa.

#### • Přepínání režimů den/noc

Kopulovitá kamery poskytují barevný obraz během dne. Když intenzita světla v noci sněží, kopulovitá kamera se přepne do nočního režimu a dodává černobílé obrazy s vysokou kvalitou.

#### • Prodloužený expoziční čas

V režimu prodlouženého expozičního času se rychlost závěrky automaticky zpomalí při slabém osvětlení, aby bylo dosaženo ostrého obrazu videa díky prodloužení expozičního času. Funkci lze aktivovat nebo deaktivovat.

#### • Kompenzace protisvětla (BLC)

Pokud zaostříte na objekt v silném protisvětle, objekt bude příliš tmavý a nebude jasně vidět. Funkce kompenzace protisvětla (BLC) může kompenzovat světlo dopadající na objekt v přední části, aby se na obraze jevil jasně. To však způsobuje přeexponování pozadí, když je světlo intenzivní.

#### • Široký dynamický rozsah (WDR)

Díky funkci širokého dynamického rozsahu (WDR) poskytuje kamera jasný obraz i při nasvícení zezadu. V případě, že jsou v zorném poli zároveň velmi jasné i velmi tmavé oblasti, funkce, WDR vyrovnává jas celého obrazu a poskytuje jasný obraz s detaily.

#### • Vyvážení bílé (WB)

Díky funkci vyvážení bílé barvy lze odstranit nerealistické barevné odstíny. Funkce vyvážení bílé funkcí podání bílé k automatickému nastavení barevné teploty v závislosti na prostředí.

#### • Hlídka

Funkce Hlídka je zapamatovaná série funkce předem definovaných předvoleb. Rychlost snímání mezi dvěma předvolbami a dobu prodlevy v předvolbě lze naprogramovat.

#### • Vzor

Vzor je sled funkcí otáčení, naklánění, přiblížení a předvoleb zaznamenaný v paměti. Ve výchozím nastavení jsou zaostření a clona v automatickém stavu během ukládání vzoru do paměti.

#### • Paměť při výpadku napájení

Kopulovitá kamera podporuje paměť při výpadku napájení s předem definovanou dobou pokračování. To umožňuje, aby kopulovitá kamera po obnovení napájení pokračovala v předchozí poloze.

#### Načasovaná úloha

Načasovaná úloha je předkonfigurovaná akce, která může být prováděna automaticky v určitý den a čas. Toto jsou programovatelné akce: snímání s otáčením, hlídka 1-8, vzor 1-4, předvolba 1-8, panoramatické vyhledávání, vyhledávání v náklonu, den, noc a žádná akce.

#### • Parkování

Díky této funkci může kopulovitá kamera automaticky spustit předdefinovanou akci po určité době nečinnosti.

# Kapitola 2 Začínáme

## 2.1 Spuštění

Po spuštění provede rychlá kopulovitá kamera sled automatických testovacích akcí. Nejdříve proběhne kontrola otáčení, poté naklánění a jako poslední proběhne kontrola kamery. Po spuštění se na obrazovce živého zobrazení zobrazí informace o systému po dobu 120 s, viz níže.

| XX-XXXX-XX    |            |  |  |  |  |
|---------------|------------|--|--|--|--|
| SN            | XXXXXXXX   |  |  |  |  |
| ADDRESS       | 0          |  |  |  |  |
| COM FORMAT    | 2400,8,1   |  |  |  |  |
| PROTOCOL      | AUTO MATCH |  |  |  |  |
| FIRMWARE      | X.XX       |  |  |  |  |
| HARDWARE      | X.XX       |  |  |  |  |
| BUILD DATE    | XX XX XX   |  |  |  |  |
| TILT SUCCESS  |            |  |  |  |  |
| PAN CHECK ERR |            |  |  |  |  |
| SMART VERSION | VX.XX      |  |  |  |  |

Obrázek 2–1 Informace o systému

| Tabulka 2–1 | Popis informace | e o systému |
|-------------|-----------------|-------------|
|-------------|-----------------|-------------|

| Informace o systému | Popis                                                                                                    |
|---------------------|----------------------------------------------------------------------------------------------------|
| SN                  | Jedinečné sériové číslo rychlé kopulovité kamery.                                                                                                    |
| ADDRESS             | Výchozí komunikační adresa rychlé kopulovité kamery.                                                                                                    |
| COM Format          | Nastavení komunikace rychlé kopulovité kamery včetně<br>přenosové rychlosti (2400 ve výchozím nastavení), datový bit<br>(8 ve výchozím nastavení) a stop bit (1 ve výchozím nastavení). |
| PROTOCOL            | Je to pro komunikaci s jinými zařízeními.                                                                                                    |
| FIRMWARE            | Verze firmwaru.                                                                                                    |
| HARDWARE            | Verze hardwaru.                                                                                                    |
| BUILD DATE          | Datum sestavení softwaru.                                                                                                    |

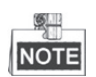

- Je nutné konfigurovat adresu a přenosovou rychlost rychlé kopulovité kamery stejné jako u ovládacích zařízení.
- Rychlá kopulovitá kamera se automaticky přizpůsobuje podle protokolů PELCO-D, PELCO-P a PRIVATE-Code.

# 2.2 Základní operace

Rychlou kopulovitou kameru můžete ovládat pomocí ovládacího zařízení, včetně ovládací klávesnice, DVR, DVS, atd. V tomto návodu k obsluze uvádíme příklad přístupu k rychlé kopulovité kamery přes webový prohlížeč.

#### Otáčení a naklánění:

Kliknutím na směrová tlačítka můžete ovládat otáčení a naklánění rychlé kopulovité kamery.

#### Přibližování:

Kliknutím na tlačítka ZOOM+ a ZOOM- ovládáte přiblížení.

#### Zaostřování:

Kliknutím na tlačítka FOCUS+ a FOCUS- ovládáte zaostřování.

#### Clona:

Kliknutím na tlačítka IRIS+ a IRIS- ovládáte zaostřování.

# 2.3 Předvolby definované systémem

#### Účel:

V této části je uveden seznam předvoleb definovaný systémem se zvláštními funkcemi. Tyto předvolby nelze upravit – lze je pouze volat prostřednictvím ovládacího zařízení, např DVS nebo webového prohlížeče. Chcete-li volat předvolby definované systémem na dálku, můžete zvolit číslo předvolby ze seznamu v ovládání PTZ. Podrobnosti viz tabulka níže.

Například předvolba 99 je "Spuštění automatického snímání". Pokud zavoláte předvolbu 99, rychlá kopulovitá kamera spustí funkci automatického vyhledávání.

| Předvolba č. | Funkce                         | Předvolba č. | Funkce                      |
|--------------|--------------------------------|--------------|-----------------------------|
| 33           | Automatické převrácení         | 92           | Povolení limitů             |
| 34           | Návrat do výchozí polohy       | 93           | Nastavení ručních limitů    |
| 35           | Hlídka 1                       | 94           | Vzdálený restart            |
| 36           | Hlídka 2                       | 95           | Přístup do hlavní nabídky   |
| 37           | Hlídka 3                       | 96           | Zastavit snímání            |
| 38           | Hlídka 4                       | 97           | Spuštění náhodného snímání  |
| 39           | Zapnutí infračerveného filtru  | 98           | Spuštění vyhledávání snímku |
| 40           | Vyřazení infračerveného filtru | 99           | Spuštění automatického      |
| 40           |                                |              | snímání                     |
| 11           | Vzor 1                         | 100          | Spuštění vyhledávání        |
| 41           |                                |              | v náklonu                   |
| 40           | Vzor 2                         | 101          | Spuštění panoramatického    |
| 42           |                                |              | vyhledávání                 |
| 43           | Vzor 3                         | 102          | Hlídka 5                    |
| 44           | Vzor 4                         | 103          | Hlídka 6                    |
| 46           | Spuštění rychlé hlídky         | 104          | Hlídka 7                    |
| 90           | Spuštění stěrače               | 105          | Hlídka 8                    |

Tabulka 2–2 Předvolby definované systémem

# 2.4 Zobrazení na obrazovce

Rychlá kopulovitá kamera podporuje následující zobrazení na obrazovce:

Poměr přiblížení: Identifikuje míru přiblížení. Formát je ZXXX. XXX je míra přiblížení.

**Úhel otáčení/naklánění:** Zobrazuje směr otáčení a naklánění ve formátu NEXXX/TXXX. Kód NE, za nímž následuje XXX, označuje stupně v severovýchodním směru, zatímco kód T, za nímž následuje XXX, označuje stupně v poloze naklánění.

Alarm: Je-li spuštěn alarm, zobrazí se odpovídající informace.

Čas: Zobrazeno jako Den/Měsíc/Rok/Den v týdnu/Hodina/Minuta. Podporuje formát času ve tvaru 24 hod.

**Popisek předvolby:** Po volání nakonfigurované předvolby se zobrazí číslo předvolby v případě, že se čočka pohybuje k určitému místu, pro které jste nastavili předvolbu.

Zóna: Zobrazí název zóny.

Adresa: Zobrazí adresu rychlé kopulovité kamery.

Míra chyb: Zobrazí míru chyb rychlé kopulovité kamery.

Ventilátor a teplo: Zobrazit tepelné informace o rychlé kopulovité kameře.

# Kapitola 3 Funkce nabídky

NOTE

- Provozní rozhraní se může u jednotlivých rychlých kopulovitých kamer lišit. Viz aktuální provozní rozhraní.
- Můžete kliknout na levé a pravé směrové tlačítko v ovládání PTZ přes webový prohlížeč DVR pro vstup na další stránku nebo se vrátit na předchozí stránku dílčí nabídky, pokud je k dispozici více než jedna stránka.

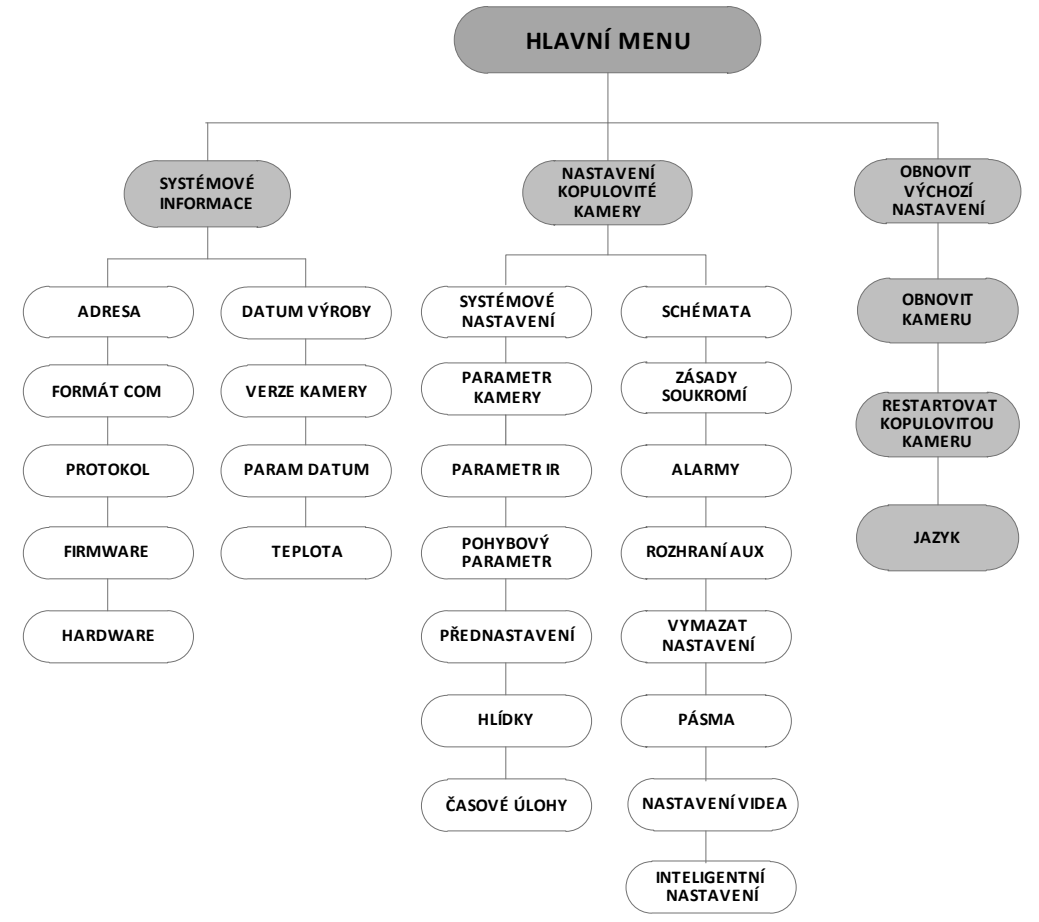

Obrázek 3–1 Struktura nabídky

#### Než začnete:

Rychlou kopulovitou kameru můžete ovládat pomocí nabídky na obrazovce dálkově pomocí připojení k DVR nebo DVS (kodér).

#### Příklady vstupu do nabídky rychlé kopulovité kamery jsou uvedeny v seznamu takto:

- Vstupte do nabídky stisknutím tlačítek: **PTZ -> REC -> 9 -> 5** na čelním panelu DVR.
- Vstupte do nabídky stisknutím tlačítek: CALL -> 9 -> 5 -> ENTER na klávesnici.
- Vstupte do nabídky pomocí webového prohlížeče v DVR/DVS.

Jako příklad v této kapitole uvádíme funkce nabídky přes webový prohlížeč DVR.

# 3.1 Přístup a ovládání nabídky

#### Pro přístup do hlavní nabídky:

#### Kroky:

- 1. Připojte kabely videa a RS-485 rychlé kopulovité kamery k DVR.
- 2. Navštivte DVR pomocí webového prohlížeče.
- 3. Zobrazte živé video rychlé kopulovité kamery.
- 4. U PELCO-P/D a dalších soukromých protokolů PTZ volejte předvolbu 95 ze seznamu předvoleb na ovládání PTZ DVR.

| MAIN MEN                                            | IUS     |
|-----------------------------------------------------|---------|
| <system info=""></system>                           |         |
| <dome settings=""></dome>                           |         |
| <restore defaults<="" td=""><td>&gt;</td></restore> | >       |
| <restore camera=""></restore>                       |         |
| <reboot dome=""></reboot>                           |         |
| <language></language>                               | ENGLISH |
| EXIT                                                |         |

Obrázek 3–2 Hlavní nabídka

#### Pro pohyb kurzoru a ovládání nabídky:

- Pohyb ukazatele nahoru/dolů: Na stránce živého náhledu ve webovém prohlížeči klikněte na směrová tlačítka pro pohyb nahoru/dolů nebo na tlačítka FOCUS+ a FOCUS- na ovládání PTZ pro pohyb ukazatele nahoru a dolů.
- Vstup/odchod: Na stránce živého náhledu ve webovém prohlížeči klikněte na možnost IRIS+ pro vstup do dílčí nabídky; přesuňte ukazatel na možnost Exit a kliknutím na možnost IRIS+ zavřete nabídku.

#### Změna hodnoty parametru:

#### Kroky:

- 1. Přesuňte kurzor na cílovou položku a klikněte na možnost **IRIS+**. Vidíte, že se tvar ukazatele změní.
- 2. Klikněte na tlačítka nahoru/dolů nebo vlevo/vpravo na ovládání PTZ a vyberte hodnotu z výběrového seznamu hodnot.
- 3. Stisknutím možnosti **IRIS+** potvrďte změnu nebo klepnutím na tlačítko **IRIS-** výběr zrušte a obnovte původní hodnotu. Vidíte, že se tvar ukazatele znovu změní.

## 3.2 Nastavení informací o systému

#### 3.2.1 Kontrola informací o systému

#### Účel:

V nabídce informace o systému se zobrazují aktuální informace o systému týkající se rychlé kopulovité kamery, a to včetně modelu, adresy, protokolu apod Informace uvedené v této dílčí nabídce jsou podobné informacím o systému zobrazovaným po spuštění. Další informace naleznete v *části 2.1*.

Vstup do nabídky zobrazovaných informací o systému:

#### **MAIN MENUS > SYSTEM INFO**

| SYS INFO    |               |  | SYS INFO      |      |         |  |
|-------------|---------------|--|---------------|------|---------|--|
| xx-xxxx-x   |               |  | CAM VERSION   |      | X.XX    |  |
| ADDRESS     | 0             |  | PARAM DATE    |      | X XX XX |  |
| COM FORMAT  | 2400,8,1      |  | TEMPERATURE   |      | 38      |  |
| PROTOCOL    | SELF ADAPTIVE |  | TRACK         |      | X.XX    |  |
| VERSION     | 1.00          |  | TRACKBUILDTIM |      | 161130  |  |
| HARDVERSION | 1.00          |  |               |      |         |  |
| BUILD DATE  | 16 11 04      |  |               |      |         |  |
| ВАСК        | EXIT          |  | ВАСК          | EXIT |         |  |

Obrázek 3–3 Informace o systému

# NOTE

- Informace v teto nabídce nelze upravit.
- Teplota odkazuje na vnitřní teplotu rychlé kopulovité kamery.

#### 3.2.2 Konfigurace systémových parametrů

#### Účel:

V nabídce nastavení informací o systému můžete zkontrolovat a upravovat informace o systému – softwarovou adresu, přenosovou rychlost, systémový čas atd.

MAIN MENUS > DOME SETTINGS > SYSTEM INFO SETTINGS

| SYSTEM INFO SETT | NGS  | SYSTEM INFO                                                                             | SETTINGS | SYSTEM INFO SETTINGS |            |  |
|------------------|------|-----------------------------------------------------------------------------------------|----------|----------------------|------------|--|
| SOFT ADDRESS     | 1    | ZERO ANGLE                                                                              |          | PROTOCOL STAT        | US OFF     |  |
| SOFT ADDR ACT    | OFF  | <display settings<="" td=""><td>&gt;</td><td>PROTOCOL</td><td>AUTO MATCH</td></display> | >        | PROTOCOL             | AUTO MATCH |  |
| SOFT BAUD        | 2400 | HEAT CONTROL                                                                            | TEMP     | 485 CHECK            | AUTO       |  |
| SOFT BAUD ACT    | OFF  | FAN CONTROL                                                                             | TEMP     | POWER MEMOR          | Y 1805     |  |
| BROADCAST ADDR   | ON   | EIS FUNCTION                                                                            | OFF      | COAXITION ACTI       | VE ON      |  |
| PELCO CHECKSUM   | ON   | EIS LEVEL                                                                               | N/A      | PROTOCOL-C           | HIK-C      |  |
| SYSTEM TIME      |      | PRESET FOCUS                                                                            | OFF      |                      |            |  |
| BACK EXIT        |      | BACK                                                                                    | EXIT     | BACK                 | EXIT       |  |
|                  |      |                                                                                         |          |                      |            |  |

#### Obrázek 3–4 Nastavení informací o systému

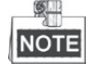

Můžete kliknout na levé a pravé směrové tlačítko v ovládání PTZ přes kodér webového prohlížeče pro vstup na další stránku nebo se vrátit na předchozí stránku dílčí nabídky, pokud je k dispozici více než jedna stránka.

#### • Nastavení adresy rychlé kopulovité kamery

#### Nastavení softwarové adresy rychlé kopulovité kamery

Je-li možnost **SOFT ADDR ACT** nastavena na **ON**, softwarová adresa je platná adresa pro připojení rychlé kopulovité kamery. Softwarová adresa, kterou lze zvolit, je v rozmezí 1-255;

V případě, že je možnost **SOFT ADDR ACT** nastavena na **OFF**, je hardwarová adresa nastavena pomocí přepínače DIP jako platná adresa rychlé kopulovité kamery.

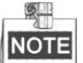

- Před nastavením softwarové adresy rychlé kopulovité kamery je nutné potvrdit, že adresa je v rámci ovládacího rozsahu ovládacího zařízení (např. DVR).
- Po aktivaci/deaktivaci softwarové adresy se rychlá kopulovitá kamera automaticky restartuje pro aktivaci nastavení.

#### Nastavení adresy vysílání rychlé kopulovité kamery

Nastavíte-li možnost **BROADCAST ADDR** na položku **ON**, ovládací zařízení s adresou 0 je schopno řídit všechny rychlé kopulovité kamery, které jsou k němu připojeny.

#### Nastavení softwarové přenosové rychlosti

Je-li možnost **SOFT BAUD** nastavena na možnost **ON** softwarová přenosová rychlost bude platná přenosová rychlé kopulovité kamery s možnostmi výběru 2400, 4800, 9600 a 19200.

Je-li možnost **SOFT BAUD** nastavena na položku **OFF**, měla by být přenosová rychlost nastavena pomocí přepínače DIP.

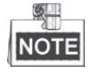

Po aktivaci/deaktivaci softwarové přenosové rychlosti se rychlá kopulovitá kamera automaticky restartuje pro aktivaci nastavení.

#### PELCO CHECKSUM

Možnost PELCO CHECKSUM se používá pro protokoly Pelco-P a Pelco-D. V případě, že se video velmi zpomalí nebo bude neovladatelné, můžete nastavit možnost **PELCO CHECKSUM** na **ON** a zlepšit tak kvalitu obrazu.

#### • Konfigurace systémového času

- (1) Přesuňte kurzor na možnost **SYSTEM TIME** pomocí směrových tlačítek a kliknutím na tlačítko **IRIS+** vstupte do nastavení.
- (2) Klikněte na směrová tlačítka vlevo/vpravo a umístěte kurzor na konkrétní položku (rok/měsíc/den nebo hodina/minuta/sekunda), u níž chcete změnit hodnotu.
- (3) Kliknutím na směrová tlačítka nahoru/dolů zvýšíte/snížíte hodnotu.
- (4) Kliknutím na tlačítko IRIS+ potvrdíte nastavení a zavřete nabídku.

```
Y - M - D 16 12 12
H - M - S 15 33 25
DONE: OPEN
QUIR: CLOSE
```

Obrázek 3–5 Nastavení systémového času

#### Konfigurace nulového úhlu

#### Účel:

Můžete definovat nulový úhel rychlé kopulovité kamery v dílčí nabídce ZERO ANGLE.

#### Kroky:

- 1. Přesuňte kurzor na možnost **ZERO ANGLE** pomocí směrových tlačítek a kliknutím na tlačítko **IRIS+** vstupte do nastavení.
- 2. Klikněte na směrové tlačítko vlevo/vpravo/nahoru/dolů a nastavte monitorovací úhel rychlé kopulovité kamery.
- 3. Kliknutím na tlačítko IRIS+ potvrdíte nastavení a zavřete nabídku.

#### Zobrazit nastavení

#### Účel:

Můžete zapnout nebo vypnout zobrazení informací na obrazovce pohybů PTZ, alarmů, času, předvoleb, zóny, adresy, chybovosti a ventilátoru/tepelných informací atd.

#### Kroky:

- 1. Přesuňte kurzor na možnost **DISPLAY SETTINGS** pomocí směrových tlačítek a kliknutím na tlačítko **IRIS+** vstupte do nastavení.
- Přesuňte kurzor na cílovou položku a klikněte na tlačítko IRIS+. Klikněte na směrové tlačítko nahoru/dolů a vyberte jednotlivé režimy zobrazení jako ON nebo OFF. Definujte jednotlivé časy zobrazení jako 2 sekundy, 5 sekund nebo 10 sekund.

3. Kliknutím na tlačítko **IRIS+** potvrdíte nastavení.

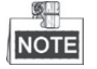

Pokud povolíte možnost OSD pro **ZOOM SHOW** a **P/T SHOW** při volání předvolby, zobrazí se na obrazovce číslo předvolby, když právě prochází předvolená scéna.

| DISPLAY SETTINGS |     |                  |
|------------------|-----|------------------|
| ZOOM SHOW        | ON  | DISPLAY SETTINGS |
| P/T SHOW         | ON  | ERROR RATE OFF   |
| ALARM SHOW       | OFF | FAN/HEAT OFF     |
| TIME SHOW        | ON  |                  |
| PRESET SHOW      | ON  |                  |
| ZONE SHOW        | OFF |                  |
| ADDRESS SHOW     | OFF |                  |
|                  |     |                  |
| BACK EXIT        |     | BACK EXII        |

Obrázek 3–6 Nastavení obrazovky

Rychlá kopulovitá kamera zobrazuje směr prohlížení, když ručně ovládáte její otáčení.

Tabulka 3–1 Zobrazení směru prohlížení

| Displej  | N     | NE           | E      | SE         | S   | SW        | W     | NW          |
|----------|-------|--------------|--------|------------|-----|-----------|-------|-------------|
| Indikace | Sever | Severovýchod | Východ | Jihovýchod | Jih | Jihozápad | Západ | Severozápad |
| (KIII)   |       |              |        |            |     |           |       |             |

NOTE

Severní směr odkazuje na nulový úhel.

#### • Konfigurace teplotního parametru

Můžete nastavit možnost HEAT CONTROL jako TEMP (řízeno podle teploty), ON nebo OFF.

#### • Konfigurace parametru ventilátoru

Můžete nastavit možnost FAN CONTROL jako TEMP (řízeno podle teploty), ON nebo OFF.

#### • Konfigurace EIS (elektronická stabilizace obrazu)

Můžete nastavit EIS FUNCTION jako ON nebo OFF a nastavit EIS LEVEL na 0 až 3.

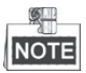

Úroveň EIS lze zvolit v závislosti na různých modelech kamer.

#### • Předvolba přímého zaostření

Můžete nastavit předvolbu přímého zaostření ON/OFF v dílčí nabídce PRESET DFOCUS.

#### • Nastavení protokolu a RS-485

♦ Vyberte protokol.

Zvolte protokol v dílčí nabídce **PROTOCOL**. Tuto možnost můžete nakonfigurovat jako **AUTO MATCH, PELCO-P, PELCO-D** nebo **HIKVISION**. Zvolíte-li možnost **AUTO MATCH**, bude se kamera přizpůsobovat automaticky podle protokolu.

• Nastavte stav protokolu.

Nastavte možnost PROTOCOL STATUS jako ON, a povolte tak uživatelem definovaný protokol.

• Povolení diagnostiky konfigurace RS-485.

Můžete nastavit možnost **485 CHECK** na **ON** nebo **AUTO** pro automatickou diagnostiku konfigurace RS-485. Pokud je konfigurace nesprávná, bude přijata výstraha. Pokud nastavíte hodnotu jako **AUTO**, diagnostika se automaticky zastaví, pokud neexistují žádné chyby.

#### • Nastavení paměti při výpadku napájení

Kopulovitá kamera může pokračovat v předchozím stavu PTZ po restartování po vypnutí napájení, když se zastaví v poloze delší, než je předem definovaná doba. Můžete nastavit čas paměti na 10S, 30S, 60S, 180S a 300S.

#### • Koaxiální ovládání

Lze aktivovat funkci koaxiálního přenosu k vysílání signálu RS485 spolu s video signálem přes kabel BNC. Pokud připojené kódovací zařízení podporuje koaxiální přenos, kabel RS485 nebude potřeba. *Kroky:* 

1) Aktivujte funkci koaxiálního ovládání nastavením možnosti COAXITRON ACTIVE na ON.

2) Vyberte protokol koaxiálního ovládání – zvolte položku HIK-C.

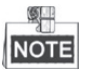

Přenosový protokol připojeného kódovacího zařízení by měl být nastaven stejně jako rychlá kopulovitá kamera pro podporu koaxiálního přenosu.

## 3.3 Konfigurace parametrů obrazu

#### 3.3.1 Konfigurace parametrů kamery

Účel:

Můžete nastavit parametry kamery, včetně zaostření, rychlosti závěrky, clony, atd. Otevřete nabídku nastavení parametrů kamery:

MAIN MENUS > DOME SETTINGS > CAMERA PARAMETER

| CAMER        | A    | CAME          | ERA  |      |
|--------------|------|---------------|------|------|
| FOCUS        | AF   | BLC/WDR       |      | OFF  |
| ZOOM LIMIT   | 22   | BLC LEVEL     |      | N/A  |
| ZOOM SPEED   | HIGH | AE MODE       |      | AUTO |
| SLOW SHUTTER | ON   | IRIS          |      | 10   |
| IRCUT FILTER | AUTO | SHUTTER       |      | 50   |
| D/N LEVEL    | 1    | GAIN          |      | N/A  |
| SHARPNESS    | 7    | EXPOSURE COMP | )    | 7    |
| ВАСК         | EXIT | BACK          | EXIT |      |
|              |      |               |      |      |

| CAME        | RA   | CAMERA         |        |  | CAMERA     |      |     |  |
|-------------|------|----------------|--------|--|------------|------|-----|--|
| WHITE BALAN | ATW  | WIDE LIMIT     | 2.0    |  | GAIN LIMIT |      | 15  |  |
| RED         | 64   | CHROMA SUPPRES | S 1    |  | DEFOG      |      | OFF |  |
| BLUE        | 64   | SATURATION     | 1      |  | INIT LENS  |      | OFF |  |
| IMAGE FLIP  | OFF  | CONTRAST       | OFF    |  |            |      |     |  |
| FOCUS LIMIT | 1M   | SCENE MODE     | INDOOR |  |            |      |     |  |
| 2D DNR      | 1    | HLC            | ON     |  |            |      |     |  |
| 3D DNR      | 2    | SHARPNESS COMP | 15     |  |            |      |     |  |
| BACK        | EXIT | ВАСК           | EXIT   |  | ВАСК       | EXIT |     |  |
|             |      |                |        |  |            |      |     |  |

#### Obrázek 3–7 Nastavení kamery

Úloha 1: Konfigurujte nastavení zaostření.

• Nastavení režimu zaostření

#### Kroky:

- 1. Přesuňte kurzor na možnost **FOCUS** pomocí směrových tlačítek a kliknutím na tlačítko **IRIS+** vstupte do nastavení.
- Kliknutím na směrová tlačítka nahoru/dolů nastavte režim ostření na AF, MF nebo HAF. AF (automatické zaostření): Čočka zůstává zaostřená při pohybu PTZ. MF (ruční zaostření): Bude nutné ručně upravit zaostření pomocí tlačítek Focus+ a Focus-. HAF (poloautomatické zaostření): Rychlá kopulovitá kamera automaticky ostří pouze jedno po otáčení, naklonění a přiblížení.
- 3. Kliknutím na tlačítko IRIS+ uložíte nastavení.
- Nastavení limitu ostření

#### Účel:

Tato funkce se používá k omezení minimální zaostřovací vzdálenosti. Můžete nastavit delší limit ostření, pokud je cíl vzdálený, aby se zabránilo tomu, že rychlá kopulovitá kamera bude ostřit na objekty v její blízkosti. Nebo nakonfigurujte kratší limit ostření, když je cíl v blízkosti rychlé kopulovité kamery, a předejděte tak tomu, aby kamera ostřila na vzdálenější objekty.

Můžete nastavit možnost **FOCUS LIMIT** na **1CM, 30CM, 1M, 3M, 5M** a **AUTO**, aby tak rychlá kopulovitá kamera ostřila na cíl.

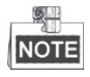

Hodnota hodnota limitu ostření se mění v závislosti na modelu rychlé kopulovité kamery.

Úloha 2: Konfigurace nastavení přiblížení.

Nastavení limitu zoomu

#### Účel:

Limit zoomu je uživatelsky definované omezení míry přiblížení (míra zoomu = optický zoom x digitální zoom). Nastavíte-li limit zoomu na minimální hodnotu, bude digitální zoom neplatný a optický zoom dosáhne maximální hodnoty. Pokud nastavíte limit zoomu nižší, bude aktivován digitální zoom.

#### Kroky:

- 1. Přesuňte kurzor na možnost **ZOOM LIMIT** pomocí směrových tlačítek a kliknutím na tlačítko **IRIS+** vstupte do nastavení.
- 2. Kliknutím na směrová tlačítka nahoru/dolů vyberte limit z hodnot 23, 46, 92, 184 a 368.
- 3. Kliknutím na tlačítko IRIS+ potvrďte hodnotu.

# NOTE

Pokud nastavíte **ZOOM LIMIT** jako minimální hodnotu 22, funkce digitálního zoomu se deaktivuje a funkce optického zoomu bude na maximální hodnotě.

• Konfigurace rychlosti zoomu.

#### Účel:

Můžete definovat rychlost, s níž čočka přechází z digitálního zoomu na optický zoom.

#### Kroky:

- 1. Přesuňte kurzor na možnost **ZOOM SPEED** pomocí směrových tlačítek a kliknutím na tlačítko **IRIS+** vstupte do nastavení.
- 2. Kliknutím na směrová tlačítka nahoru/dolů rychlost z hodnot **HIGH** (výchozí), **MEDIUM** a **LOW**.
- 3. Kliknutím na tlačítko **IRIS+** potvrďte hodnotu.

#### Úloha 3: Konfigurace infračerveného filtru.

K dispozici jsou dva parametry pro konfiguraci infračerveného filtru.

1. Infračervený filtr. Lze jej nastavit na možnost AUTO, DAY nebo NIGHT.

AUTO: rychlá kopulovitá kamera může automaticky přepínat z černobílého režimu (NIGHT) a barevném režimu (DAY) podle světelných podmínek. Jedná se o výchozí režim.

**NIGHT (B/W):** Můžete přepnout infračervený filtr do černobílého režimu, čímž zvýšíte citlivost objektivu při zhoršených světelných podmínkách

**DAY (Color):** Kameru můžete při normálních světelných podmínkách přepnout do režimu DAY.

NOTE

- Můžete volat předvolbu 39 pro nastavení infračerveného filtru na režim DAY a voláním předvolby 40 nastavit kameru na režim NIGHT.
- Možnost **IRCUT FILTER** nelze konfigurovat, dokud nebude infračervené světlo vypnuto.
- D/N LEVEL. Úroveň D/N je úroveň světla pro přepínač režimu D/N. Jako prahová hodnota se infračervený filtr přepíná mezi nastavením DAY a NIGHT, když světelné podmínky dosáhnou uživatelsky definované úrovně D/N.

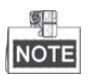

Úroveň D/N se liší v závislosti na různých modelech kamery. Některé modely nepodporují uživatelem definovanou úroveň D/N

#### Úloha 4: Konfigurace úrovně ostrosti.

Pomocí funkce ostrosti lze zvýšit zesílení obrazu a zaostřit hrany v obraze ke zlepšení detailů obrazu. Úroveň **SHARPNESS** můžete nastavit v rozmezí 0 až 15.

#### Úloha 5: Konfigurace BLC a WDR.

NOTE

**BLC/WDR** a **BLC LEVEL** se liší v závislosti na různých modelech kamery. Některé modely nepodporují uživatelem definovanou úroveň BLC.

- (1) BLC/WDR. Můžete nastavit hodnotu jako ON nebo OFF pro zapnutí nebo vypnutí funkcí.
- (2) BLC LEVEL. Můžete ručně nastavit úroveň kompenzace protisvětla.

Úloha 6: Konfigurace clony, zesílení a rychlosti závěrky

#### • Nastavení expozičního režimu

Účel:

Režim AE určuje prioritu clony, závěrky a zisku, zatímco rychlá kopulovitá kamera přizpůsobuje jas živého zobrazení. Režim můžete změnit v dílčí nabídce **AE MODE**.

**AUTO:** Automatická clona, automatický expoziční čas a automatický zisk. Rychlá kopulovitá kamera upravuje hodnoty automaticky v reakci na světelné podmínky. Jedná se o výchozí režim.

**IRIS:** Uživatelem definované hodnota clony, automatický expoziční čas a automatický zisk. Jedná se o prioritní režim clony. Pokud zvolíte režim **IRIS**, definujte hodnotu clony podle souvisejícího obsahu v této části.

**SHUTTER:** Uživatelem definovaná rychlost závěrky, automatická clona a automatický zisk. Jedná se o prioritní režim závěrky. Pokud zvolíte režim **SHUTTER**, definujte hodnotu závěrky podle souvisejícího obsahu v této části.

**MANUAL:** Uživatelsky definovaná clona, zisk a závěrka. Pokud zvolíte režim **MANUAL**, definujte hodnotu clony, hodnotu zisku a rychlost závěrky podle souvisejícího obsahu v této části.

#### • Nastavení hodnoty clony

Hodnota **IRIS** měří množství světla vstupujícího do objektivu. Hodnotu clony můžete nastavit v rozmezí 0 až 17 v závislosti na měnících se světelných podmínkách.

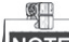

NOTE

Clona je zcela uzavřena při hodnotě 0 a plně otevřena při hodnotě 17.

#### Nastavení zisku

- Hodnota zisku. Hodnota zisku signalizuje stupeň zesílení původního obrazového signálu. Hodnotu GAIN můžete nastavit v rozmezí 0 až 15.
- 2. Limit zisku. Čím vyšší hodnotu zisku nastavíte, tím více šumu se objeví v obraze. Můžete nastavit maximální uživatelsky konfigurovatelnou hodnotu zisku od 0 do 15, a omezit tak rozmezí zisku a řídit míru šumu v obraze.

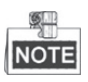

Je nutné změnit hodnotu **IR CUT FILTER** na režim **DAY** nebo **NIGHT** a nastavit **AE MODE** jako **MANUAL**, než nastavíte hodnotu GAIN.

#### Nastavení závěrky

#### Účel:

Rychlost elektronické závěrky řídí množství světla, které vstupuje do objektivu za jednotku času (sekunda). Můžete ručně konfigurovat rychlost závěrky rychlé kopulovité kamery a také aktivovat funkci prodlouženého expozičního času při špatných světelných podmínkách.

Rychlost závěrky. Čím větší nastavíte hodnotu SHUTTER (rychlejší rychlost závěrky), tím méně světla vstupuje za sekundu a tím tmavší je obraz. Hodnotu lze nastavit na 1, 2, 4, 8, 15, 30, 50, 125, 180, 250, 500, 1000, 2000, 4000 nebo 10000.

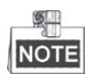

Hodnota X znamená, že rychlost závěrky je 1/X sekundy. Pokud nastavíte hodnotu **SHUTTER** větší (rychlost závěrky je vyšší), množství světla vstupujícího za sekundu je méně a obraz je tmavší.

(2) Prodloužený expoziční čas. Při nastavení **SLOW SHUTTER** na možnost **ON** se rychlost závěrky může automaticky zpomalit, a prodloužit tak expoziční čas za špatných světelných podmínek a získat tak jasnější obraz.

Úloha 7: Konfigurace kompenzace expozice.

Hodnotu **EXPOSURE COMP** můžete nastavit od 0 do 14. Výchozí hodnota je 7. Tuto hodnotu můžete nastavit pro zvýšení jasu obrazu.

Úloha 8: Konfigurace vyvážení bílé.

Můžete nastavit WHITE BALAN na HAUTO, AUTO, INDOOR, OUTDOOR, SELFDEF (automaticky definovaný), ATW (automatické sledování) a HAUTO (poloautomatika).

AUTO:

V režimu Auto zachovává kopulovitá kamera vyvážení barev automaticky podle aktuální teploty barev.

#### INDOOR, OUTDOOR:

Tyto dva režimy jsou určeny pro použití v interiéru nebo venku.

#### SELFDEF:

V tomto režimu lze manuálně podle potřeby nastavit teplotu barev.

NOTE

V režimu SELFDEF je třeba nastavit hodnoty RED a BLUE ručně.

#### ATW:

V režimu automatického sledování se vyvážení bílé barvy neustále upravuje v reálném čase v závislosti na teplotě barev osvětlení scény.

#### HAUTO:

Při volbě tohoto režimu se v zobrazeném obraze zachovává vyvážení barev automaticky podle aktuální teploty barev.

#### Úloha 9: Konfigurace překlápění obrazu.

Pokud zapnete funkci **IMAGE FLIP**, bude obraz převrácený diagonálně podél středové osy, znázorněný jako zrcadlový odraz obrazu.

#### Úloha 10: Konfigurace limitu ostření

AUTO, 1CM, 1M, 3M, 5M a 20M jsou volitelné v možnosti **FOCUS LIMIT**. Je-li tato možnost nastavena na AUTO, limit ostření se automaticky nastaví v závislosti na limitu zoomu.

#### Úloha 11: Konfigurace redukce šumu.

Chcete-li snížit úroveň šumu v obraze, můžete nastavit hodnotu **2D DNR** a **3D DNR**. Čím vyšší je tato hodnota, tím nižší úroveň šumu bude na obraze při nízkém osvětlení prostředí. Funkci můžete také zakázat nastavením hodnoty na OFF.

#### Úloha 12: Konfigurace kvality obrazu.

#### • Minimální limit zoomu

Nastavte hodnotu **WIDE LIMIT** pro omezení minimální zoomu objektivu – k dispozici jsou hodnoty 1.0, 1.1, 1.2, 1.3, 1.5, 1.8 a 2.0.

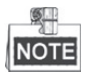

Minimální limit zoomu je podporován určitými modely řady rychlé kopulovité kamery.

#### Potlačení barev

Nastavením hodnoty potlačit rozsah barev na 1 až 3 potlačíte šum barev a získáte jasný a vysoce kvalitní obraz v prostředí s nízkou světelností.

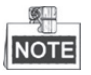

Potlačení barev je podporováno určitými modely řady rychlé kopulovité kamery.

#### Sytost

Hodnota sytosti 0-7 označuje jas barvy. Čím vyšší je sytost, tím jasnější je barva.

NOTE

Funkce Sytost je podporován určitými modely řady rychlé kopulovité kamery.

#### Režim scény

Vyberte režim scény jako **INDOOR** nebo **OUTDOOR**. Výchozí nastavení obrazu se změní v závislosti na zvoleném režimu scény.

#### Kontrast

Kontrast je míra rozdílu mezi tmavšími a světlejšími částmi obrazu.

# NOTE

Funkce Kontrast je podporována určitými modely řady rychlé kopulovité kamery.

#### • HLC

Nastavte hodnotu **HLC** k zesvětlení tmavší oblasti a oslabení jasnější plochy obrazu. Čím vyšší hodnota, tím silnější bude efekt.

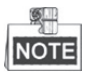

Funkce HLC je podporována určitými modely řady rychlé kopulovité kamery.

#### • Kompenzace ostrosti

Nastavte hodnotu od 0 do 15 funkce **SHARPNESS COMP** pro automatické nastavení ostrosti obrazu a jasný obraz. Čím vyšší hodnota, tím silnější bude efekt.

#### Úloha 13: Nastavení parametrů odmlžování.

Je-li v obraze mlha, můžete povolit tuto funkci a získat jasný obraz.

#### Úloha 14: Konfigurace inicializace objektivu.

Můžete zapnout funkci INIT LENS (inicializace objektivu) a vyvolat spontánní iniciaci objektivu pro zajištění běžného provozu.

#### 3.3.2 Konfigurace masky privátních zón

#### Účel:

Pomocí masky privátní zóny můžete pokrýt určité oblasti na živém videu, aby nebyly živě zobrazovány a zaznamenávány. Maskované oblasti se mohou pohybovat s otáčením/naklápěním a automaticky upravovat svou velikost při přibližování/oddalování objektivu.

#### Kroky:

- 1. Přesunutím kurzoru vstoupíte do dílčí nabídky konfigurace masky privátní zóny:
  - MAIN MENUS > DOME SETTINGS > PRIVACYS

Obrázek 3–8 Nabídka konfigurace prázdné privátní zóny

2. Vyberte číslo prázdné privátní zóny:

#### Kroky:

- (1) Přesuňte kurzor na položku BLANK NUM a kliknutím na IRIS+ vstupte do režimu úprav.
- (2) Klikněte na směrová tlačítka nahoru a dolů pro volbu čísla masky, kterou chcete konfigurovat.
- (3) Opětovným kliknutím na tlačítko IRIS+ potvrdíte volbu a ukončíte režim úprav.

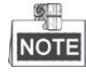

Číslo konfigurovatelné prázdné privátní zóny se liší podle modelu kamery.

3. Konfigurujte polohu a velikost prázdné privátní zóny.

#### Kroky:

(1) Přesuňte kurzor na **SET BLANK** a kliknutím na tlačítko **IRIS+** vstupte do režimu úprav, viz následující obrázek. V okně živého obrazu vidíte prázdnou privátní zónu.

| ADJUST BLANK POS   |
|--------------------|
| FOCUS SHIFT STATUS |
| SAVE: OPEN         |
| QUIT: CLOSE        |
|                    |
|                    |
|                    |
|                    |

Obrázek 3–9 Nastavení masky privátní zóny

- (2) Na obrazovce vidíte zprávu *ADJUST BLANK POS*. Kliknutím na směrová tlačítka nastavíte polohu prázdné privátní zóny v příslušné scéně.
- (3) Po kliknutí na tlačítko FOCUS+ se na obrazovce zobrazí zpráva ADJUST BLANK SIZE. Kliknutím na tlačítka nahoru/dolů zvýšíte/snížíte výšku masky. Kliknutím na na pravé/levé tlačítko zvýšíte/snížíte šířku masky. Kliknutím na tlačítko IRIS+ uložíte nastavení a vrátíte se do předchozí nabídky. Barva masky se změní na šedou.
- (4) Chcete-li změnit nastavenou masku, klikněte na tlačítko **IRIS+** pro vstup do nabídky **SET BLANK**, znovu klikněte na tlačítko **IRIS+** a proveďte úpravy.

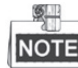

NOTE Limit ostření

Rozsah náklonu pro konfiguraci prázdných privátních zón je od –15° do 60°.

4. Aktivujte nebo vypněte funkci prázdné privátní zóny.

Přesuňte kurzor na **BLANK STATUS**. Kliknutím na tlačítko **IRIS+** vstoupíte do režimu úprav. Klikněte na směrové tlačítko nahoru a dolů a nastavte **ON** nebo **OFF**.

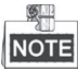

Pokud nebyla konfigurována žádná prázdná privátní zóna, nelze nastavit stav na ON.

5. Odstraňte prázdnou privátní zónu.

Můžete otevřít nabídku **CLEAR BLANK** a odstranit všechny nakonfigurované prázdné soukromé zóny.

### 3.3.3 Konfigurace výstupního standardu

#### Účel:

Výstupní standard videa včetně rozlišení a snímkového kmitočtu lze změnit podle aktuálních požadavků.

Kroky:

- Přesunutím kurzoru vstoupíte do dílčí nabídky nastavení videa: MAIN MENUS > DOME SETTINGS > VIDEO SET
- 2. Přesuňte kurzor na položku VIDEO STD a kliknutím na IRIS+ vstupte do režimu úprav.
- 3. Klikněte na směrová tlačítka nahoru a dolů a vyberte požadovaný videostandard.
- 4. Opětovným kliknutím na tlačítko IRIS+ potvrdíte volbu a ukončíte režim úprav.

### 3.3.4 Konfigurace parametrů IR (infra)

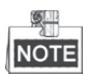

Nastavení parametrů IR je podporováno pouze u rychlých kopulovitých kamer IR.

Účel:

Můžete nastavit parametry IR včetně citlivosti IR, proudu n/m, proud daleké LED, referenčního zoomu a ovládání LED, ovládání ventilátoru, zpoždění přepnutí, inteligentního IR atd. Vstupte do dílčí nabídky parametrů LED:

#### MAIN MENU > DOME SETTINGS > IR PARAMETER

| IR PARAM        | EIER   |
|-----------------|--------|
| IR SENSITIVITY  | MEDIUM |
| N/M LED CURRENT | 8      |
| FAR LED CURRENT | 8      |
| REFERENCE ZOOM  | 2      |
| LED CONTROL     | ICR    |
| SWITCH DELAY(S) | 2      |
| SMART IR        | 0      |
|                 |        |
| ВАСК            | EXIT   |
|                 |        |

Obrázek 3–10 Nastavení IR

- Nastavte citlivost IR LED.
   Můžete nastavit IR SENSITIVITY na HIGH, MEDIUM nebo LOW.
- Nastavte elektrickou úroveň IR LED.
   Možnost N/M LED CURRENT a FAR LED CURRENT se odpovídajícím způsobem vztahují na úroveň elektřiny blízké/střední IR LED a daleké IR LED. Můžete nastavit proud blízké/střední LED a proud daleké LED na 1 až 10.
- Nastavte parametry pro referenční zoom.
   Hodnotu REFERENCE ZOOM lze nastavit od 2 do 10.

• Nastavte parametry ovládání LED.

Možnost **LED CONTROL** lze nastavit na **ALL ON** (aktivovat všechny IR LED), **FAR ON** (zapnout IR LED na dlouhou vzdálenost), **NEAR ON** (zapnout IR LED na střední/blízkou vzdálenost), **AUTO** (zapnout IR LED automaticky v závislosti na osvětlení prostředí), **ICR** (nastavení pracovního režimu IR LED podle ICR) a **CLOSE** (zakázat IR LED).

- Nastavte prodlevu spínače LED IR.
   Možnost SWITCH DELAY(S) se vztahuje na dobu prodlevy mezi přepnutím IR LED na dlouhou vzdálenost a IR LED na blízkou/střední vzdálenost (N/M).
- Nastavte inteligentní IR.
   Jas IR se automaticky mění v závislosti na ohniskové vzdálenosti. Čím vyšší je hodnota, tím více je zřejmá změna jasu.

# 3.4 Konfigurace parametrů ovládání PTZ

#### Účel:

U rychlé kopulovité kamery můžete konfigurovat otáčení, naklánění a zoomování a ovládací funkce včetně předvoleb, hlídek, vzorů atd.

#### 3.4.1 Konfigurace parametrů PTZ

Vstupte do konfigurační nabídky PTZ:

#### MAIN MENU > DOME SETTINGS > MOTION PARAMETER

| MOTION           |      | MOTION           |
|------------------|------|------------------|
| AUTO FLIP        | ON   | PRESET SPEED 4   |
| PROPORTIONAL PAN | ON   | LIMIT STOP OFF   |
| PARK TIME        | 5    | SETTING STOPS    |
| PARK ACT         | NONE | CLEAR STOPS      |
| SCAN SPEED       | 28   | ELEVATION SET ON |
| IMAGE FREEZE     | OFF  |                  |
| DOME SPEED       | 6    |                  |
| BACK EXIT        |      | BACK EXIT        |
|                  |      |                  |

Obrázek 3–11 Konfigurace PTZ

#### • Automatické převrácení

V režimu ručního sledování, když cílový objekt přechází přímo pod rychlou kopulovitou kamerou, se rychlá kopulovitá kamera automaticky při sledování otáčí o 180 stupňů v horizontálním směru.

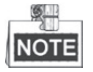

Možnost **AUTO-FLIP** je standardně pro tuto rychlou kupolovitou kameru nastavena na **ON**. Toto nastavení nelze uživatelsky definovat.

#### • Proporcionální otáčení

Když rychlá kopulovitá kamera přibližuje/oddaluje, můžete povolit funkci proporcionálního otáčení pro automatické omezení nebo zvýšení rychlosti otáčení a naklánění v závislosti na míře přiblížení

(zoomu). Pomocí této funkce může rychlá kopulovitá kamera sledovat objekt ve správné rychlosti, když rychlá kopulovitá kamera zoomuje a sledovaná scéna se zužuje (přiblížení) nebo rozšiřuje (oddálení).

Můžete nastavit PROPORTIONAL PAN na ON nebo OFF pro zapnutí nebo vypnutí funkcí.

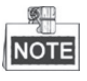

Tato funkce se aktivuje automaticky při nastavování vzorů.

#### • Čas parkování a akce

#### Účel:

Pomocí této funkce může rychlá kopulovitá kamera spustit předdefinovanou akci (akce parkování: snímání, předvolba, vzor atd.) automaticky po určité době nečinnosti (čas parkování).

Můžete nastavit **PARK TIME** od 5 do 720 sekund a nastavit parkovací akci (**PARK ACT**) jako předvolbu na 1 až 8, vzor na 1 až 5, hlídku na 1 až 10, vyhledávání při otáčení, vyhledávání v náklonu, panoramatické vyhledávání, denní režim, noční režim nebo žádnou možnost.

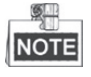

Není-li za těchto okolností přijat žádný řídicí signál po uplynutí doby parkování, nebude provedena žádná parkovací akce: v procesu provádění akcí rychlé kopulovité kamery voláním speciálních předvoleb; nebo v procesu provádění vnějších akcí propojení alarmu.

#### • Zmrazení obrazu

Tato funkce umožňuje při živém náhledu přejít přímo z aktuální scény na jinou scénu, která je definována předvolbou, bez zobrazení prostřední oblasti mezi těmito dvěma scénami. Snižuje se tak využití šířky pásma v systému digitálních sítí a také je zajištěna ochrana soukromí pro prostřední oblasti.

Můžete nastavit IMAGE FREEZE na ON nebo OFF pro zapnutí nebo vypnutí této funkce.

# NOTE

Funkce se liší v závislosti na různých modelech kamer.

#### • Rychlost PTZ

#### Účel:

Můžete definovat rychlost pohybů rychlé kopulovité kamery.

- (1) DOME SPEED: Ruční rychlost pohybu rychlé kopulovité kamery lze nastavit od úrovně 1 do 10.
- (2) **SCAN SPEED:** Rychlost snímání definuje míru snímání za sekundu při snímání při otáčení, naklánění a při panoramatickém vyhledávání. Rychlost vyhledávání je nastavitelná od úrovně 1 po úroveň 40 a čím vyšší je úroveň, tím rychlejší je rychlost snímání.
- (3) **PRESET SPEED:** Rychlost volání předvolby lze nastavit od úrovně 1 do 8. Vyšší úroveň odpovídá vyšší rychlosti při volání předvolby.

#### • Nastavení limitů

#### Účel:

Limity jsou uživatelsky nastavitelné polohy, které omezují oblast pro otáčení a naklánění rychlé kopulovité kamery. K dispozici je levý, pravý, horní a spodní limit pro definování určité oblasti.

#### Kroky:

- 1. Pro nastavení této funkce přesuňte kurzor na možnost **ENABLE LIMIT** a klikněte na položku **FOCUS+** a poté na **ON**. Kliknutím na tlačítko **IRIS+** potvrdíte nové nastavení.
- 2. Přesuňte kurzor na **SETTING STOPS** a klikněte na tlačítko **IRIS+**. Na obrazovce se zobrazí zpráva *SET LEFT LIMIT*.
- 3. Kliknutím na směrová tlačítka na panelu PTZ konfigurujete levý limit. Kliknutím na tlačítko **IRIS+** potvrdíte nové nastavení.
- 4. Postupujte podle pokynů ke konfiguraci pravého, horního a spodního limitu v nabídce.

# NOTE

Nový limit přepíše standardní stávající limity.

5. Můžete vymazat definované limity. Kliknutím na tlačítko **IRIS+** zadejte **CLEAR LIMITS** a kliknutím na **IRIS+** vymažte limity.

#### • Nastavení vyvýšení

Můžete nastavit možnost **ELEVATION SET** na **ON**, a zvýšit tak rozsah úhlu rychlé kopulovité kamery, nebo ji nastavit na **OFF**, a tuto funkci tak zakázat.

| _ | 9    |  |
|---|------|--|
|   |      |  |
|   | NOTE |  |
|   |      |  |

Rozsah úhlu vyvýšení se liší u různých modelů rychlé kopulovité kamery.

#### 3.4.2 Konfigurace předvoleb

#### Účel:

Předvolba je uživatelsky předdefinovaná poloha/bod. Můžete jednoduše zavolat číslo předvolby pro změnu monitorované scény do definované polohy.

#### Kroky:

1. Přesunutím kurzoru vstoupíte do dílčí nabídky konfigurace předvolby.

#### MAIN MENU > DOME SETTINGS > PRESETS

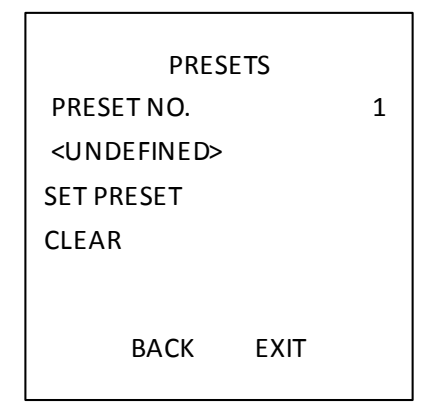

Obrázek 3–12 Nabídka konfigurace předvoleb

2. Zvolte číslo předvolby:

Přesuňte kurzor na **PRESET NO.** a klikněte na tlačítko **IRIS+**. Klepněte na tlačítka nahoru a dolů a vyberte číslo předvolby, kterou chcete upravit. Pokud byla předvolby definována, zobrazí se pod číslem popisek předvolby. Pokud definována nebyla, zobrazí se pod číslem informace **UNDEFINED**.

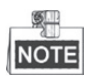

- K dispozici je až 256 předvoleb, které lze nastavit pro rychlou kopulovitou kameru.
- V této dílčí nabídce se zobrazí systémově definované předvolby, které nelze upravit.
- 3. Nastavte předdefinovanou polohu.

Přesuňte kurzor na položku **PRESET PTZ** a kliknutím na **IRIS+** upravte předdefinovanou polohu. Použijte směrová tlačítka pro pohyb rychlé kopulovité kamery a nalezněte požadovanou scénu/pozici. Poté stiskněte tlačítko IRIS+, potvrďte nastavení a vraťte se do předchozí nabídky. Nebo stisknutím možnosti **IRIS-** volbu zrušte.

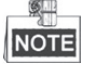

Nastavení předvolené polohy bude omezeno limity, pokud jsou definovány.

4. Zavolejte předvolbu.

Můžete si zvolit číslo předvolby z rozevírací nabídky předvoleb v ovládacím panelu kodéru prostřednictvím webového prohlížeče a klepnutím na šipku zavolat uživatelsky nebo systémem definovanou předvolbu.

5. Vymazání přednastavených nastavení.

Přesuňte kurzor na možnost **CLEAR** a klikněte na položku **IRIS+** pro vymazání nastavení aktuální předvolby.

#### 3.4.3 Konfigurace hlídek

Účel:

Hlídka je dráha snímání určená skupinou uživatelsky definovaných předvoleb. Můžete volat hlídku a automaticky snímat scénu v rámci uživatelem definovaných předvoleb v daném pořadí. Kroky:

#### Kroky:

1. Přesunutím kurzoru vstoupíte do dílčí nabídky konfigurace hlídky.

#### MAIN MENU > DOME SETTINGS > PATROLS

| PATROLS |             |  |  |  |  |  |
|---------|-------------|--|--|--|--|--|
|         | 1           |  |  |  |  |  |
|         |             |  |  |  |  |  |
|         |             |  |  |  |  |  |
|         |             |  |  |  |  |  |
|         | 15 S        |  |  |  |  |  |
|         |             |  |  |  |  |  |
|         |             |  |  |  |  |  |
| EXIT    |             |  |  |  |  |  |
|         | OLS<br>EXIT |  |  |  |  |  |

Obrázek 3–13 Nabídka konfigurace hlídek

2. Zvolte číslo hlídky.

#### Kroky:

- (1) Přesuňte kurzor na položku PATROL NUM a kliknutím na IRIS+ vstupte do režimu úprav.
- (2) Klikněte na směrová tlačítka nahoru a dolů pro volbu čísla hlídky, kterou chcete konfigurovat.
- (3) Klikněte znovu na tlačítko IRIS+ a potvrďte nastavení a zavřete režim úprav tohoto sloupce.

Lze konfigurovat až 10 hlídek.

3. Úprava hlídky.

#### Kroky:

(1) Přesuňte kurzor na položku EDIT PATROL a kliknutím na IRIS+ vstupte do režimu úprav.

| NUM | PST        | DWELL | SPD   |
|-----|------------|-------|-------|
| 1   | 0          | 6     | 30    |
| 2   | 0          | 6     | 30    |
| 3   | 0          | 6     | 30    |
| 4   | 0          | 6     | 30    |
| 5   | 0          | 6     | 30    |
| 6   | 0          | 6     | 30    |
| 7   | 0          | 6     | 30    |
| DON | DONE: OPEN |       | CLOSE |

Obrázek 3–14 Úprava hlídky

- (2) Kliknutím na směrová tlačítka nahoru/dolů vyberte číslo a vyhledejte předvolbu, kterou chcete upravit.
- (3) Klikněte na směrové tlačítko vlevo/vpravo a umístěte kurzor na sloupec PRESET, DWELL a SPEED. Můžete kliknout na směrová tlačítka nahoru/dolů a nastavit hodnotu čísla předvolby, prodlevu a rychlost hlídky.

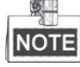

Předvolby, které jste nastavili pro danou hlídku, by měly být ty, které byly předdefinovány uživateli. Doba prodlevy (lze vybrat 15 až 800 sekund, které jsou rozděleny do 30 úrovní) je doba, kdy rychlá kopulovitá kamera zůstává na určité předvolbě. Rychlost hlídky (lze zvolit úroveň 1-40) je rychlost snímání, pomocí níž rychlá kupolovitá kamera přepíná mezi předvolbami.

- (4) Postupujte podle výše uvedených kroků a definujte další předvolby pro vybranou hlídku. Můžete nastavit až 32 následných předvoleb na hlídku. Stisknutím IRIS+ uložíte nová nastavení nebo stiskněte IRIS- pro zrušení a návrat do předchozí nabídky.
- 4. Náhled hlídky.

Přesuňte kurzor na položku **PREVIEW** a kliknutím na **IRIS+** zobrazte náhled aktuální hlídky. Můžete kliknout na **IRIS+** a náhled zastavit.

5. Zavolejte definovanou hlídku.

Můžete volat speciální předvolby pro volání definované hlídky. Například volejte předvolbu 35 pro volání hlídky 1. Viz *část 2.3,* kde najdete odpovídající číslo předvolby pro každou hlídku.

6. Odstraňte hlídku.

Přesuňte kurzor na položku CLEAR PATH a kliknutím na IRIS+ odstraňte aktuální hlídku.

7. Definujte prodlevu při spuštění rychlé hlídky.

Pokud zavoláte předvolbu č.46 k aktivaci rychlé hlídky, rychlá kopulovitá kamera automaticky spustí hlídku podle trasy, přičemž hlídka sestává z nakonfigurované předvolby 1 až předvolby 32. Můžete nastavit časové spínače Hlídky D od jedné předvolbě k jiné. Lze vybrat 5 s, 10 s, 20 s, 30 s, a 60 s.

### 3.4.4 Konfigurace vzorů

#### Účel:

Vzor je v paměti uložený, opakovatelný sled otáčení, náklonu, přiblížení a předdefinovaných pohybů, které lze vyvolat příkazem nebo automaticky provést pomocí konfigurované funkce (alarm, parkování, časová úloha a spuštění).

#### Kroky:

1. Přesunutím kurzoru vstoupíte do dílčí nabídky PATTERNS.

#### MAIN MENU > DOME SETTINGS > PATTERNS

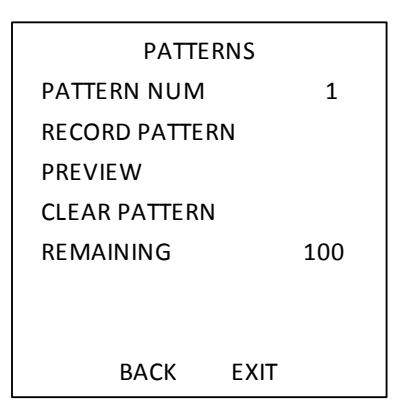

Obrázek 3–15 Nabídka konfigurace vzoru

- 2. Zvolte číslo vzoru.
  - (1) Přesuňte kurzor na položku PATTERN NUM a kliknutím na IRIS+ vstupte do režimu úprav.
  - (2) Klikněte na směrová tlačítka nahoru a dolů pro volbu čísla vzoru, který chcete konfigurovat.
  - (3) Opětovným kliknutím na tlačítko IRIS+ potvrdíte nastavení.

NOTE

Lze konfigurovat až 5 vzorů.

3. Upravte vzor.

(1) Přesuňte kurzor na položku RECORD PATTERN a kliknutím na IRIS+ vstupte do režimu úprav.

| REMAIN | I MEMORY | 100 |
|--------|----------|-----|
| DONE   | OPEN     |     |
| QUIT   | CLOSE    |     |
|        |          |     |
|        |          |     |
|        |          |     |
|        |          |     |
|        |          |     |

Obrázek 3–16 Úprava vzoru

- (2) Kliknutím na tlačítka ovládání PTZ a směrová tlačítka pro ovládání rychlé kopulovité kamery nakreslete cestu pohybu včetně snímání při otáčení, vyhledávání v náklonu, přibližování, oddalování atd. Rychlá kopulovitá kamera si může automaticky zapamatovat cestu, kterou jste projeli jako vzor.
- (3) Klikněte znovu na tlačítko IRIS+ a uložte vzor a zavřete režim úprav.

NOTE

- REMAIN MEMOR ukazuje zbývající paměť rychlé kopulovité kamery pro konfiguraci vzorů. Když dosáhne 0, nelze konfigurovat žádné další vzory. V nabídce PATTERNS pod položkou REMAINING můžete také zobrazit zbývající paměť.
- Pohyby otáčení/naklánění a operace objektivu nelze uložit do paměti současně.
- 4. Zobrazte náhled vzoru.

Otevřete nabídku **PREVIEW**, v níž se zobrazuje náhled aktuálního vzoru.

5. Zavolejte definovaný vzor.

Můžete volat speciální předvolby pro volání definovaného vzoru. Například volejte předvolbu 41 pro volání vzoru 1. Viz *část 2.2,* kde najdete odpovídající číslo předvolby pro každý vzor.

6. Odstraňte vzory.

#### Odstranění zvoleného vzoru

Klikněte na tlačítko **IRIS+** a otevřete nabídku **RECORD PATTER**. Zde se zobrazí položka *DEL PATH ABOVE*. Kliknutím na tlačítko **IRIS+** odstraníte daný vzor.

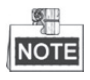

Odstraníte-li aktuální vzor, odstraní se takénásledující vzor. Například pokud odstraníte vzor 2, vzor 3 a vzor 4 budou také odstraněny.

Odstranění všech vzorů

Otevřete nabídku CLEAR a klikněte na možnost IRIS+. Tím odstraníte všechny definované vzory.

#### 3.4.5 Konfigurace načasovaných úloh

#### Účel:

Načasovaná úloha je předkonfigurovaná akce, která může být prováděna automaticky v určitý den a čas.

#### Kroky:

Přesunutím kurzoru otevřete dílčí nabídku TIMING TASK.
 MAIN MENU > DOME SETTINGS > TIMING TASK

| TIMING TASK  |      |  |  |  |  |
|--------------|------|--|--|--|--|
| TASK NUM     | 1    |  |  |  |  |
| ENABLE STATE | ON   |  |  |  |  |
| TASK ACT     | NONE |  |  |  |  |
| TASK TIME    |      |  |  |  |  |
| TASK PREVIEW |      |  |  |  |  |
| TASK CLEAR   |      |  |  |  |  |
|              |      |  |  |  |  |
| ВАСК         | EXIT |  |  |  |  |

Obrázek 3–17 Nabídka konfigurace načasované úlohy

2. Zvolte číslo úlohy.

#### Kroky:

- (1) Přesuňte kurzor na položku TASK NUM a kliknutím na IRIS+ vstupte do režimu úprav.
- (2) Klikněte na směrová tlačítka nahoru a dolů pro volbu čísla úlohy, kterou chcete konfigurovat.
- (3) Opětovným kliknutím na tlačítko IRIS+ potvrdíte nastavení a ukončíte režim úprav.

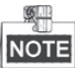

Lze konfigurovat až 8 načasovaných úloh.

3. Nastavte stav úlohy.

#### Kroky:

- (1) Přesuňte kurzor na položku ENABLE TASK a kliknutím na IRIS+ vstupte do režimu úprav.
- (2) Kliknutím na směrová tlačítka nahoru/dolů nastavte stav úlohy na ON.
- (3) Klikněte znovu na tlačítko IRIS+ a potvrďte nastavení a zavřete režim úprav tohoto sloupce.

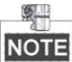

Pokud nebyla nakonfigurována akce úlohy a načasovaná úloha, nelze nastavit stav na ON.

4. Konfigurujte akci úlohy.

#### Kroky:

- (1) Přesuňte kurzor na položku TASK ACT a kliknutím na IRIS+ vstupte do režimu úprav.
- (2) Klikněte na směrová tlačítka nahoru a dolů a vyberte akci úlohy z předvoleb 1 až 8, vzoru 1 až
   5, hlídky 1 až 10, snímání při otáčení, vyhledávání v náklonu, panoramatické vyhledávání, denní režim, noční režim, kalibrace nulového bodu a žádná možnost.
- (3) Klikněte znovu na tlačítko IRIS+ a potvrďte nastavení a zavřete režim úprav tohoto sloupce.
- 5. Nastavte čas úlohy.

#### Kroky:

- (1) Přesuňte kurzor na položku TASK TIME a kliknutím na IRIS+ vstupte do režimu úprav.
- (2) Klikněte na levé a pravé směrové tlačítko a umístěte kurzor na položku WEEK, START (H-M) a END (HM).

- (3) Klikněte na směrová tlačítka nahoru a dolů a nastavte čas začátku a čas konce spuštění načasované úlohy.
- (4) Kliknutím na tlačítko IRIS+ potvrdíte nastavení a zavřete nabídku.

|   | <u>\$</u> |
|---|-----------|
| ľ | OTE       |

Den v týdnu lze nastavit od **Monday** do **Sunday** nebo **Whole Week**, přičemž **H** označuje hodiny a **M** označuje minuty.

| WEEK                      | WHOLE WEEK |    |  |
|---------------------------|------------|----|--|
| START (H-M)               | 00         | 00 |  |
| END (H-M)                 | 00         | 00 |  |
| DONE: OPEN<br>QUIT: CLOSE | Ξ          |    |  |

Obrázek 3–18 Nastavení načasované úlohy

6. Odstraňte úlohu.

Přesuňte kurzor na položku **TASK CLEAR**, klikněte na **IRIS+** pro vymazání času a akce aktuální úlohy a znovu klepněte na tlačítko **IRIS+** pro potvrzení nastavení a ukončení.

#### 3.4.6 Konfigurace zóny

Účel:

Zóna je oblast otáčení a naklánění vymezená levými a pravými limity. Můžete nastavit zóny v dílčí nabídce **ZONES**. Můžete definovat zónu, když je omezena cílová scéna sledování.

#### Kroky:

1. Přesunutím kurzoru vstoupíte do dílčí nabídky konfigurace zóny.

#### MAIN MENU > DOME SETTINGS > ZONES

| ZONE                    | ES   |    |
|-------------------------|------|----|
| ZONE NUM                |      | 1  |
| <undefined></undefined> |      |    |
| EDIT ZONE               |      |    |
| ZONE STATUS             |      | ON |
| SCAN STATUS             |      | ON |
| CLEAR ZONE              |      |    |
| ВАСК                    | EXIT |    |
|                         |      |    |

Obrázek 3–19 Konfigurace zóny

- 2. Zvolte číslo zóny:
  - (1) Přesuňte kurzor na položku **ZONE NUM** a kliknutím na **IRIS+** vstupte do režimu úprav.
  - (2) Klepněte na tlačítka nahoru a dolů a vyberte číslo zóny, kterou chcete konfigurovat.
  - (3) Klikněte znovu na tlačítko IRIS+ a potvrďte nastavení a zavřete režim úprav tohoto sloupce.

Lze konfigurovat až 8 zón.

3. Konfigurujte oblast zóny.

#### Kroky:

- (1) Přesuňte kurzor na položku EDIT ZONE a kliknutím na IRIS+ vstupte do režimu úprav.
- (2) Na obrazovce se zobrazí SET LEFT LIMIT. Kliknutím na směrová tlačítka nastavte levý limit.
- (3) Postupujte podle pokynů na obrazovce a nastavte pravý limit.
- (4) Kliknutím na tlačítko IRIS+ uložíte nastavení a zavřete nabídku.
- 4. Nastavte stav zóny a stav snímání.

**ZONE STATUS:** Stav zóny signalizuje aktuální stav zóny.

SCAN STATUS: Stav snímání můžete nastavit na ON/OFF k aktivaci/deaktivaci snímání v dané zóně.

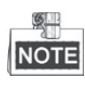

Možnost **ZONE STATUS** nelze upravit. Jakmile upravíte určitou zónu, přepne se tato zóna automaticky na **ON**. Pokud zónu odstraníte, přepne se **ZONE STATUS** na **OFF**.

5. Vymažte nastavení zóny.

Přesuňte kurzor na položku **CLEAR ZONE** a klikněte na **IRIS+** pro vymazání všech nastavení aktuální zóny. Klikněte na tlačítko **IRIS+** znovu pro potvrzení nastavení a ukončení.

#### 3.4.7 Konfigurace inteligentních nastavení

#### Účel:

Nastavte inteligentní nastavení na ON pro automatické sledování pohybujícího se objektu a zároveň upravte zaostření a pozici pro nastavení cíle do středu zorného pole.

#### Kroky:

1. Přesunutím kurzoru otevřete dílčí nabídku inteligentních nastavení.

#### MAIN MENU > DOME SETTINGS > SMART SETTINGS

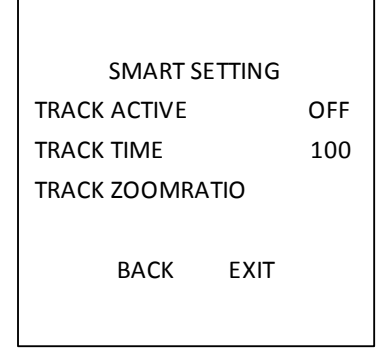

Obrázek 3–20 Inteligentní nastavení

- 2. Nastavte čas sledování.
  - (1) Přesuňte kurzor na položku **TRACK TIME** a kliknutím na tlačítko **IRIS+** vstupte do režimu úprav.
  - (2) Pomocí tlačítek nahoru a dolů nastavte dobu sledování.

- (3) Klikněte znovu na tlačítko IRIS+ a potvrďte nastavení a zavřete režim úprav tohoto sloupce.
- 3. Nastavte transfokační poměr sledování. Jakmile je poměr zvětšení nastaven, zobrazí se daný cíl v daném poměru na monitoru.
  - (1) Přesuňte kurzor na položku **TRACK ZOOM RATIO** a kliknutím na tlačítko **IRIS+** vstupte do režimu úprav.
  - (2) Klikněte znovu na tlačítko IRIS+ a potvrďte nastavení a zavřete režim úprav tohoto sloupce.
- 4. Zapněte sledování.
  - (1) Přesuňte kurzor na položku **TRACK ACTIVE** a kliknutím na tlačítko **IRIS+** vstupte do režimu úprav.
  - (2) Pomocí tlačítek nahoru a dolů nastavte TRACK ACTIVE na ON.
  - (3) Klikněte znovu na tlačítko IRIS+ a potvrďte nastavení a zavřete režim úprav tohoto sloupce.

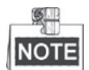

Funkce se liší v závislosti na různých modelech kamer.

#### 3.4.8 Konfigurace vymazání nastavení

#### Kroky:

Přesunutím kurzoru vstoupíte do dílčí nabídky vymazání nastavení.
 MAIN MENU > DOME SETTINGS > CLEAR SETTINGS

| CLEAR SETTINGS      |
|---------------------|
| CLEAR ALL PRESETS   |
| CLEAR ALL PATROLS   |
| CLEAR ALL PATTERNS  |
| CLEAR ALL BLANKS    |
| CLEAR ALL ZONES     |
| CLEAR ALL TIME TASK |
| DIAGNOSTICSE        |
| BACK EXIT           |

Obrázek 3–21 VYMAZAT NASTAVENÍ

- 2. Přesuňte kurzor na položku, kterou chcete vymazat, a klepněte na tlačítko IRIS+ pro ověření nastavení.
- 3. Přesuňte kurzor na možnost DIAGNOSTICS a klikněte na IRIS+ pro diagnostiku teplotní výjimky, výjimky videa, výjimky napětí atd.

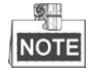

Funkce se liší v závislosti na různých modelech kamer.

# 3.5 Konfigurace a manipulace s výstrahami

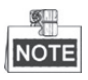

Funkce související s alarmy není podporována 7palcovou IR rychlou kopulovitou kamerou.

#### 3.5.1 Konfigurace vstup alarmu a Akce propojení

#### Účel:

V této části je uveden postup konfigurace reakce rychlé kopulovité kamery na události alarmů pomocí akcí propojených s alarmy, např. volání předvoleb, hlídky, vzory, snímání atd. *Kroky:* 

1. Přesunutím kurzoru vstoupíte do dílčí nabídky konfigurace alarmu.

#### MAIN MENUS > DOME SETTINGS > ALARMS

| ALARMS             | ALARM SETTING   |  |
|--------------------|-----------------|--|
| ALARM RESUME OI    | N ALARM NUM 1   |  |
| ALARM SEQUENCE 5   | ; PRIORITY HIGH |  |
| ALARM REST DELAY 5 | ALARM AC NONE   |  |
| ALARM SETTING      | AUX NONE        |  |
|                    | ALARM INPUT OFF |  |
| BACK EXIT          | BACK EXIT       |  |

Obrázek 3–22 Nabídka konfigurace alarmů

2. Zvolte číslo alarmu.

#### Kroky:

- (1) Přesuňte kurzor na položku ALARM NUM a kliknutím na IRIS+ vstupte do režimu úprav.
- (2) Klikněte na směrová tlačítka nahoru a dolů pro volbu čísla alarmu, který chcete konfigurovat.
- (3) Klikněte znovu na tlačítko IRIS+, potvrďte a zavřete režim úprav tohoto sloupce.

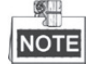

Můžete konfigurovat až 2 vstupy alarmu.

- 3. Přesuňte kurzor na položku **ALARM SETTING** a kliknutím na **IRIS+** vstupte do dílčí nabídky nastavení alarmu.
- 4. Konfigurujte vstup alarmu.

#### Kroky:

- (1) Přesuňte kurzor na položku ALARM INPUT a kliknutím na IRIS+ vstupte do režimu úprav.
- (2) Pomocí směrových tlačítek nahoru a dolů nastavte stav vstupu. Můžete jej konfigurovat jako
- **OPEN** (normálně otevřený), **CLOSE** (normálně zavřený) nebo **OFF** (vypnutí vstupu alarmu).
- (3) Kliknutím na tlačítko IRIS+ potvrďte.

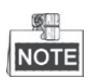

Pokud nastavíte stav jako **OPEN**, bude alarm aktivován při vysoké úrovni elektrické energie. Pokud nastavíte stav na **CLOSE**, bude alarm aktivován při nízké úrovni elektřiny. Pokud nastavíte stav na **OFF**, bude alarm aktivován při vypnutí tohoto vstupního kanálu.

- 5. Konfigurace akce propojení alarmu.
  - Můžete specifikovat akci propojení, když dojde k alarmu.
  - (1) Přesuňte kurzor na položku ALARM AC a kliknutím na IRIS+ vstupte do režimu úprav.
  - (2) Klikněte na směrová tlačítka nahoru a dolů a vyberte požadovanou akci propojení. Můžete nastavit akci alarmu jako předvolbu od 1 do 8, vzor od 1 do 5, hlídku od 1 do 10, snímání při otáčení, snímání při naklánění, panoramatické vyhledávání, denní režim, noční režim nebo žádnou možnost. Můžete také nastavit výstup alarmu pro alarm. Podrobnosti viz kapitoly 3.5.3 Konfigurace pomocného výstupu alarmu.
- 6. Konfigurujte prioritu alarmu.

Otevřete nabídku **PRIORITY** a nastavte prioritu alarmu na **HIGH**, **MEDIUM** nebo **LOW**. Dojde-li současně k aktivaci více alarmů s různými prioritami, kopulovitá kamera reaguje pouze

na alarm s nejvyšší prioritou. Dojde-li současně k aktivaci více alarmů se stejnou prioritou, pak bude kopulovitá kamera reagovat na každý alarm podle stanoveného pořadí alarmů.

#### 3.5.2 Konfigurace parametrů alarmu

#### Účel:

Můžete nastavit související parametry alarmu podle následujících pokynů, včetně intervalu akce propojení, trvání alarmu a obnovení činnosti rychlé kopulovité kamery. *Kroky:* 

- 1. Otevřete nabídku konfigurace parametrů alarmu:
  - MAIN MENUS > DOME SETTINGS > ALARMS
- 2. Konfigurujte interval pořadí alarmu.

Dojde-li ve stejnou dobu k více alarmům se stejnou prioritou, zareaguje rychlá kopulovitá kamera na jeden alarm a pak bude reagovat na další po uplynutí uživatelsky definovaného intervalu. Můžete nastavit **ALARM SEQUENCE** v rozmezí 1 až 200.

- 3. Konfigurujte prodlevu pauzy alarmu. Pokud již byla akce propojení aktivována vstupem alarmu, rychlá kopulovitá kamera bude reagovat na vstup ze stejného kanálu znovu až po uplynutí doby uživatelsky definované doby prodlevy pauzy. To je doba pauzy, po kterou rychlá kopulovitá kamera považuje alarm za aktivní, když je fyzicky vymazán. Můžete nastavit ALARM SEQUENCE v rozmezí 0 až 300.
- Obnovte aktivitu rychlé kopulovité kamery.
   Můžete nastavit ALARM RESUME na ON, aby tak rychlá kopulovitá kamera obnovila předchozí činnost po dokončení vyvolaných akcí.

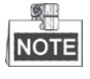

- Pokud se rychlá kopulovitá kamera právě pohybuje při aktivaci akce propojení, kamera se zastaví v aktuální pozici a z této polohy znovu obnoví činnosti po dokončení akce propojení.
- Rychlou kopulovitou kameru lze konfigurovat tak, aby obnovila polohu PTZ, zaostření a hodnotu clony.

### 3.5.3 Konfigurace pomocného výstupu alarmu

#### Účel:

Pomocný výstup alarmu je konfigurovatelné rozhraní výstupu alarmu na zadní skříňce rychlé kopulovité kamery, které lze připojit, a aktivovat tak další provozní alarm zařízení. *Kroky:* 

1. Otevřete dílčí nabídku konfigurace výstupů alarmu:

#### MAIN MENUS > DOME SETTINGS > AUXS

|            | AUX  | (S   |   |
|------------|------|------|---|
| AUX 1      | CLOS | SE   |   |
| DWELL T    | IME  |      | 2 |
| AUX 2 OPEN |      |      |   |
| DWELL TIME |      |      | 0 |
|            |      |      |   |
|            |      |      |   |
| E          | ЗАСК | EXIT |   |
|            |      |      |   |

Obrázek 3–23 Konfigurace výstupu alarmu

- 2. Klikněte na tlačítko IRIS+ a upravte stav výstupů alarmu. Můžete nastavit typ pomocného výstupu alarmu na OPEN (normálně otevřený) a CLOSE (normálně zavřený).
- 3. Přesuňte kurzor na možnost **DWELL TIME** pro nastavení trvání výstupního signálu alarmu. Konfigurovatelné rozmezí je 0 až 60 sekund.
- Propojte výstup alarmu s nakonfigurovaným alarmem.
   Kroky:
  - (1) Otevřete nabídku **MAIN MENUS > DOME SETTINGS > ALARMS > ALARM SETTING** a vyberte číslo alarmu, který chcete propojit s výstupem alarmu.
  - (2) Přesuňte kurzor na možnost **AUXS** a klikněte na položku **IRIS+** pro konfiguraci výstupu alarmu k alarmu. Můžete vybrat možnost **OPEN** k aktivnímu AUX 1.

# 3.6 Jiné

### 3.6.1 Obnovení výchozího nastavení rychlé kopulovité kamery

#### Účel:

Můžete obnovit všechna nastavení rychlé kopulovité kamery do výchozího nastavení z výroby, jak je uvedeno níže.

NOTE

Nastavení rychlé kopulovité kamery jsou především parametry PTZ a parametry alarmů. Také jsou to některá systémová nastavení, např adresa rychlé kopulovité kamery.

Otevřete nabídku výchozích nastavení rychlé kopulovité kamery:

#### MAIN MENUS > RESTORE DEFAUTLS

Klikněte na tlačítko **IRIS+** a obnovte nastavení rychlé kopulovité kamery na výchozí hodnotu. Nebo kliknutím na tlačítko **IRIS-** nabídku zavřete.

#### 3.6.2 Obnovení výchozího nastavení kamery

#### Otevřete nabídku MAIN MENU > RESTORE CAMERA

Klikněte na tlačítko **IRIS+** a obnovte nastavení kamery na výchozí hodnotu. Nebo kliknutím na tlačítko **IRIS-** nabídku zavřete.

#### 3.6.3 Restart rychlé kopulovité kamery

Otevřete nabídku **MAIN MENU > REBOOT DOME** a kliknutím na **IRIS+** restartujte rychlou kopulovitou kameru.

# Příloha

# Dodatek 1 Ochrana před bleskem a přepětím

V tomto produktu se nachází technologie ochrany před bleskem v podobě desky TVS, aby nedošlo k poškození způsobenému pulzním signálem, který je nižší než 3000 V, např. v podobě okamžitého úderu blesku, přepětí atd. V závislosti na aktuální venkovní situaci musí být přijata nezbytná ochranná opatření, a to navíc k zajištění elektrické bezpečnosti.

- Vzdálenost mezi přenosovými vodiči signálů a zařízením pro vedení vysokého napětí nebo kabelem vysokého napětí je nejméně 50 m.
- Venkovní rozvody by měly raději být vedeny co nejvíce pod okapem.
- V otevřeném terénu musí být vedení uložena pod zemí v uzavřené ocelové trubce a ocelová trubka by měla být bodové uzemnění. Nadzemní způsob kladení je zakázán.
- V oblastech silných bouřek nebo v oblastech s vysokou indukcí napětí (např. transformátorovna vysokého napětí) musí být namontováno zařízení na ochranu před vysokým napětím blesku a bleskosvod.
- Konstrukce ochrany před bleskem a uzemnění venkovních zařízení a kabelů musí být posuzována společně s požadavkem na ochranu budov před blesky. Konstrukce musí být také v souladu se souvisejícími národními normami a průmyslovými standardy.
- Systém musí mít ekvipotenciální uzemnění. Uzemnění zařízení musí odpovídat požadavkům na omezení výpadků v důsledku rušení a elektrické bezpečnosti a nesmí dojít ke zkratu nebo smíšenému obvodu s nulovým vodičem silné rozvodné sítě. Když je samotný systém uzemněn, nesmí být odpor větší než 4 ohmy. Plocha průřezu uzemňovacího kabelu musí být alespoň 25 mm<sup>2</sup>. Pokyny pro uzemnění najdete v instalační příručce rychlé kopulovité kamery.

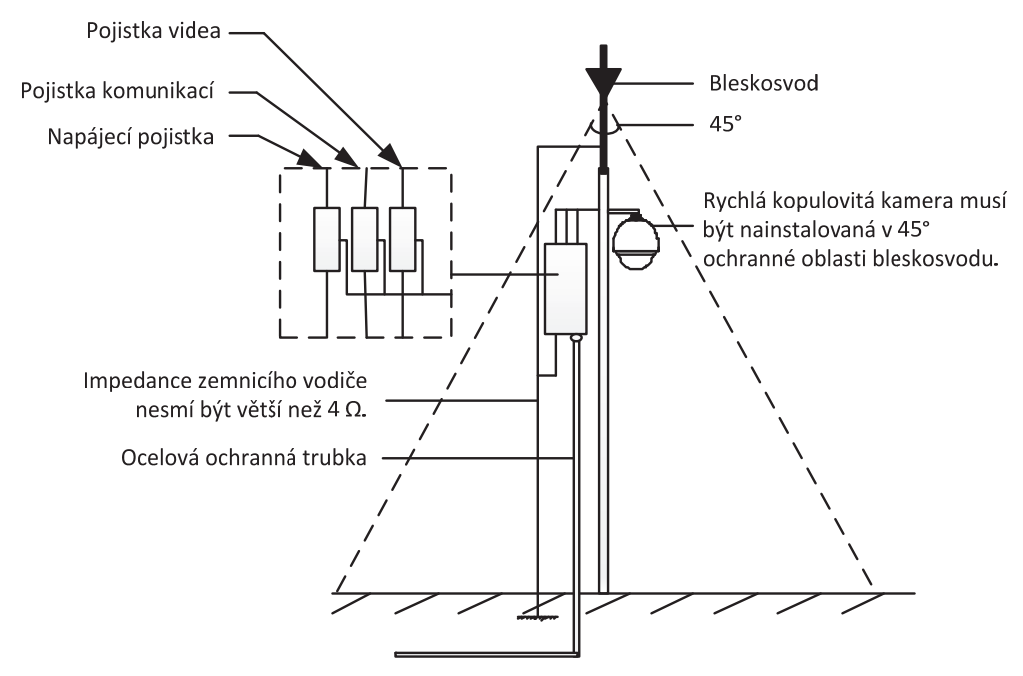

Obrázek A-1 Ochrana před bleskem a přepětím

# Dodatek 2 připojení sběrnice RS485

• Obecná vlastnost sběrnice RS485

Podle průmyslového standardu sběrnice RS485 je RS485 poloduplexní komunikační sběrnice, která má charakteristickou impedanci 120 ohmů, maximální zatížení je 32 užitečného zatížení (včetně řídící jednotky a ovládaného zařízení).

• Přenosová vzdálenost sběrnice RS485

Níže je uvedena tabulka teoretické maximální přenosové vzdálenosti při použití kroucené dvoulinky 0,56 mm (24 AWG) podle různé přenosové rychlosti:

| Přenosová rychlost | Max. vzdálenost |
|--------------------|-----------------|
| 2400 Bd/s          | 1800 m          |
| 4800 Bd/s          | 1200m           |
| 9600 Bd/s          | 800m            |

Tabulka A-1 Max. přenosová vzdálenost RS485

Přenosová vzdálenost se sníží při použití tenčího kabelu nebo při použití tohoto produktu za silného elektromagnetického rušení. Když je ke sběrnici připojeno mnoho zařízení, přenosová vzdálenost se naopak zvyšuje.

• Způsoby připojení

U průmyslového standardu sběrnice RS485 je vyžadován způsob sériového připojení (daisy-chain) mezi libovolnými zařízeními, přičemž obě strany musí mít připojen koncový odpor o 120 ohmech (viz schéma 1). Zjednodušený způsob připojení je zobrazen na schématu 2, avšak vzdálenost "D" by neměla být příliš dlouhá.

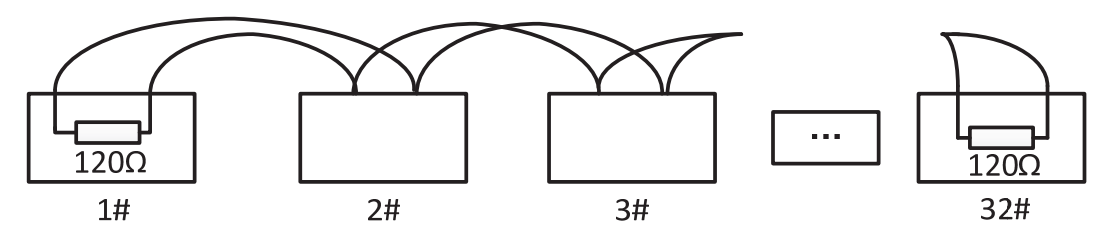

Obrázek A-2 RS485, připojení 1

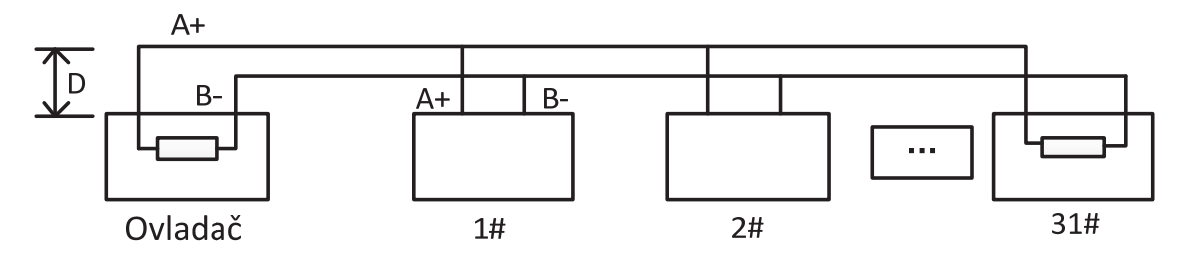

Obrázek A-3 RS485, připojení 2

• Problémy v praktické aplikaci

Za normálních okolností přijímají uživatelé v konstrukci způsob zapojení do hvězdy. V této situaci musí být zakončovací rezistory připojeny mezi dvěma nejvzdálenějšími zařízeními (viz Obrázek A-4, 1# a 15#), avšak tato metoda nesplňuje požadavek na průmyslový standard RS485, takže to povede k určitým problémům, např. odraz signálů, odmítnutí funkce k omezení výpadků v důsledku přetížení

sítě, když jsou zařízení daleko. V tomto okamžiku bude kopulovitá kamera nekontrolovatelné nebo poběží sama o sobě atd.

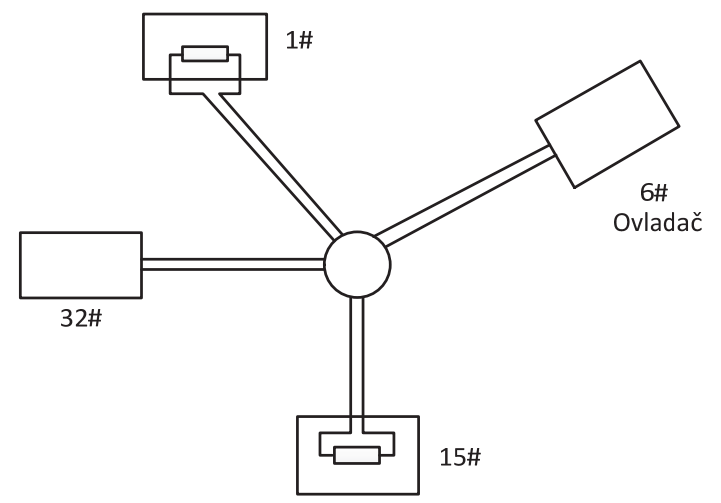

Obrázek A-4 Připojení do hvězdy

Pro takový případ je nejlepším způsobem přidání rozvaděče RS485. Tento produkt může účinně změnit způsob zapojení do hvězdy, čímž splňuje požadavky průmyslového standardu RS485, aby se těmto problémům předešlo a zlepšila se spolehlivost komunikace. Viz Obrázek 5.

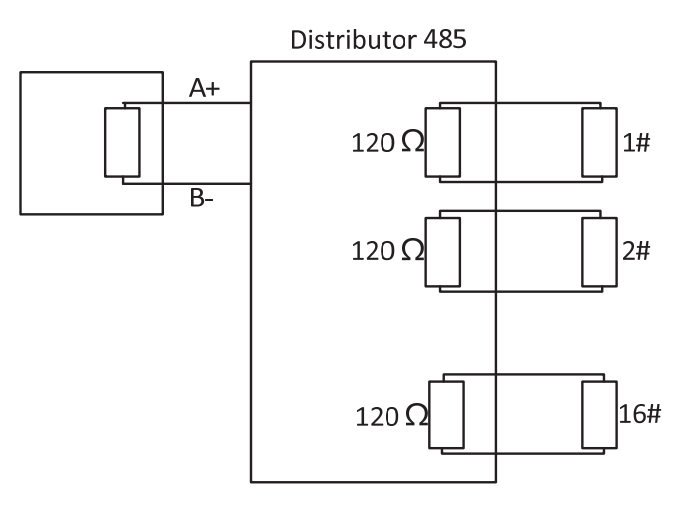

Obrázek A-5 Rozvaděč RS485

#### • Řešení potíží s komunikací RS485

| Problém     | Možné důvody                  | Řešení problému                |  |
|-------------|-------------------------------|--------------------------------|--|
| Rychlá      | 1. Adresa nebo přenosová      | 1. Upravte adresu a přenosovou |  |
| kopulovitá  | rychlost rychlé kopulovité    | rychlost zařízení dálkového    |  |
| kamera      | kamery se neshoduje s         | ovládání tak, aby hodnoty      |  |
| provede     | hodnotami zařízení dálkového  | odpovídaly hodnotám rychlé     |  |
| automatický | ovládání.                     | kopulovité kamery.             |  |
| test, avšak | 2. Kabel RS485+ je připojen k | 2. Kabel RS485+ připojte k     |  |
| nelze ji    | rozhraní RS485– a kabel       | rozhraní RS485+ a kabel        |  |
| ovládat na  | RS485– je připojen k rozhraní | RS485– připojte k rozhraní     |  |
| dálku.      | RS485+.                       | RS485                          |  |

| Problém                      | Možné důvody                                                                                          | Řešení problému                                           |  |  |
|------------------------------|----------------------------------------------------------------------------------------------------|-----------------------------------------------------------|--|--|
|                              | 3. Kabel RS485 je odpojen.                                                                            | <ol> <li>Znovu pevně připojte kabel<br/>RS485.</li> </ol> |  |  |
|                              | 4. Kabel RS485 je přerušen.                                                                           | 4. Vyměňte kabel RS485.                                   |  |  |
| Rychlou                      | 1. Připojení je uvolněno.                                                                             | <ol> <li>Znovu pevně připojte kabel<br/>RS485.</li> </ol> |  |  |
| kopulovitou<br>kameru lze    | <ol> <li>Kabel RS485+ nebo RS485– je<br/>přerušen.</li> </ol>                                         | 2. Vyměňte kabel RS485.                                   |  |  |
| ovládat,<br>avšak<br>nikoliv | <ol> <li>Rychlá kopulovitá kamera je<br/>příliš daleko od zařízení<br/>dálkového ovládání.</li> </ol> | 3. Přidejte zakončovací rezistor.                         |  |  |
| plynule.                     | <ol> <li>Je připojeno příliš mnoho<br/>rychlých kopulovitých kamer.</li> </ol>                        | 4. Přidejte rozvaděč RS485.                               |  |  |

# Dodatek 3 průřez vodiče 24 VAC a přenosová vzdálenost

V následující tabulce je uvedená doporučená max. vzdálenost přizpůsobená pro určité průřezy vodiče, když je míra ztrátovosti napětí 24 VAC nižší než 10 %. Pro zařízení napájená střídavým proudem je přípustná max. míra úbytku napětí 10 %. Například u zařízení se jmenovitým proudem 80 VA, které je instalováno ve vzdálenosti 10 m od transformátoru, je vyžadován minimální průřez vodiče 0,8000 mm.

| Vzdálenost Průřez vodiče<br>(stopy)<br>Proud (VA) | 0,8000  | 1,000    | 1,250    | 2,000     |
|---------------------------------------------------|---------|----------|----------|-----------|
| 10                                                | 283(86) | 451(137) | 716(218) | 1811(551) |
| 20                                                | 141(42) | 225(68)  | 358(109) | 905(275)  |
| 30                                                | 94(28)  | 150(45)  | 238(72)  | 603(183)  |
| 40                                                | 70(21)  | 112(34)  | 179(54)  | 452(137)  |
| 50                                                | 56(17)  | 90(27)   | 143(43)  | 362(110)  |
| 60                                                | 47(14)  | 75(22)   | 119(36)  | 301(91)   |
| 70                                                | 40(12)  | 64(19)   | 102(31)  | 258(78)   |
| 80                                                | 35(10)  | 56(17)   | 89(27)   | 226(68)   |
| 90                                                | 31(9)   | 50(15)   | 79(24)   | 201(61)   |
| 100                                               | 28(8)   | 45(13)   | 71(21)   | 181(55)   |
| 110                                               | 25(7)   | 41(12)   | 65(19)   | 164(49)   |
| 120                                               | 23(7)   | 37(11)   | 59(17)   | 150(45)   |
| 130                                               | 21(6)   | 34(10)   | 55(16)   | 139(42)   |
| 140                                               | 20(6)   | 32(9)    | 51(15)   | 129(39)   |
| 150                                               | 18(5)   | 30(9)    | 47(14)   | 120(36)   |
| 160                                               | 17(5)   | 28(8)    | 44(13)   | 113(34)   |
| 170                                               | 16(4)   | 26(7)    | 42(12)   | 106(32)   |
| 180                                               | 15(4)   | 25(7)    | 39(11)   | 100(30)   |
| 190                                               | 14(4)   | 23(7)    | 37(11)   | 95(28)    |
| 200                                               | 14(4)   | 22(6)    | 35(10)   | 90(27)    |

# Dodatek 4 standardní průřezy vodiče

| Průřez<br>neizolovaného<br>vodiče (mm) | Americký<br>průřez vodiče<br>AWG | Britský průřez<br>vodiče SWG | Průřezová plocha<br>neizolovaného<br>vodiče (mm <sup>2</sup> ) |
|----------------------------------------|----------------------------------|------------------------------|----------------------------------------------------------------|
| 0,750                                  | 21                               |                              | 0,4417                                                         |
| 0,800                                  | 20                               | 21                           | 0,5027                                                         |
| 0,900                                  | 19                               | 20                           | 0,6362                                                         |
| 1,000                                  | 18                               | 19                           | 0,7854                                                         |
| 1,250                                  | 16                               | 18                           | 1,2266                                                         |
| 1,500                                  | 15                               | 17                           | 1,7663                                                         |
| 2,000                                  | 12                               | 14                           | 3,1420                                                         |
| 2,500                                  |                                  |                              | 4,9080                                                         |
| 3,000                                  |                                  |                              | 7,0683                                                         |

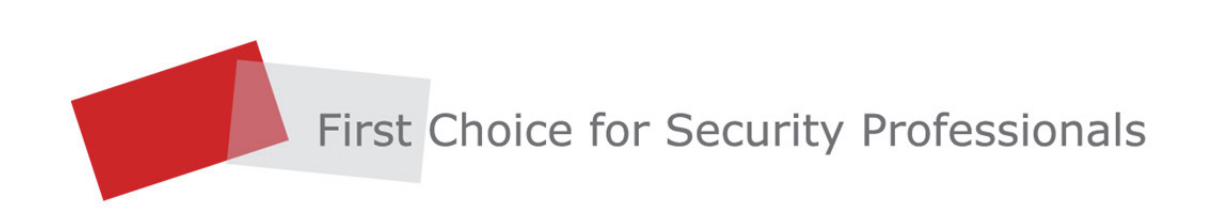